Post Date: 06/10/2025

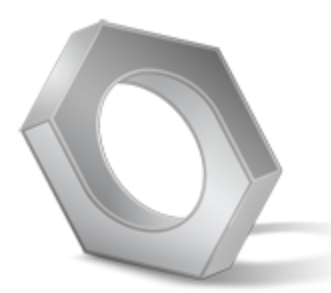

Los Angeles Unified School District Maximo 7.6 / Work Order M&O Planned Job (Type 99) Guide

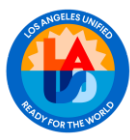

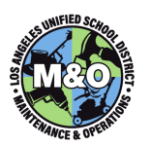

| 1.  | WORK IDENTIFICATION                                                                                                    | 3               |
|-----|----------------------------------------------------------------------------------------------------|-----------------|
| 2.  | CONSULTATION WITH AREA MAINTENANCE PLANNER                                                                                                    | 3               |
| 3.  | LOGIN                                                                                                    | 3               |
| 4.  | NEW WORK ORDER                                                                                                    | 5               |
| 5.  | DEFINE SCOPE OF WORK AND ATTACH DOCUMENTS (OPTIONAL)                                                                                                    | . 12            |
| 6.  | PRE-PLAN TASKS/LABOR                                                                                                    | . 14            |
| 7.  | PRINT/SUBMIT WORK ORDER DETAILS REPORT FOR PLANNING APPROVAL                                                                                                    | . 16            |
| 8.  | AFSD/MANAGER TO REVIEW PLAN JOB AND APPROVE FOR PLANNING                                                                                                    | . 18            |
| 9.  | VERIFY TARGET DATES, CHANGE THE STATUS TO WAITING ON PLANNING (WPLAN) AND PLACE THE JOB ON THE PLANNING LIST                                                                                                    | HE<br>. 18      |
| 10. | LEAD LABOR GROUP REFINE JOB PLAN AND CHANGE STATUS TO IN PLANNING (INPLAN)                                                                                                    | . 20            |
| 11. | LEAD LABOR GROUP DETERMINE IF SUB LABOR GROUP WILL BE NEEDED                                                                                                    | . 23            |
| 12. | CREATE MATERIAL ESTIMATES                                                                                                    | . 24            |
| 13. | LEAD PLANNER CHANGE STATUS OF WORK ORDER TO WAITING ON REVIEW (WREVIEW). PRINT PLANNER DAT<br>ENTRY AND ROUTE PLANNED JOB TO CPM/REQUESTOR                                                                         | ГА<br>. 25      |
| 14. | CPM REVIEWS PLANNER DATA ENTRY, PRINT PROJECT COST ESTIMATE REPORT, SUBMIT REPORT TO<br>REQUESTOR FOR FUNDING AND ENTER IN MAXIMO                                                                                  | . 27            |
| 15. | CHANGE STATUS OF WORK ORDER TO READY FOR REVIEW (REVIEW) AND SUBMIT PLANNED JOB TO AFSD                                                                                                    | . 34            |
| 16. | AFSD REVIEW THE PLANNED JOB, CHANGE STATUS OF WORK ORDER TO PENDING FUNDING (PFUND) AND RETURN JOB PACKAGE TO CLERICAL                                                                                             | . 35            |
| 17. | CHANGE STATUS TO READY TO INTERFACE (INTREADY) TO GENERATE INTERNAL ORDER                                                                                                    | . 36            |
| 18. | CPM ROUTES JOB PACKAGE TO THE LEAD CRAFT                                                                                                    | . 37            |
| 19. | LEAD CRAFT DISTRIBUTES THE SUB LABOR GROUP PACKAGES (IF APPLICABLE)                                                                                                    | . 37            |
| 20. | THE SCHEDULED START/FINISH DATES WILL BE DETERMINED IN THE AREA BOOK MEETING                                                                                                    | . 37            |
| 21. | LEAD CRAFT CHANGE THE STATUS TO WORK ORDER SCHEDULED (SCH) AND INSERT BOTH SCHEDULED START/FINISH DATES                                                                                                    | . 37            |
| 22. | WORK COMMENCES, FIRST CRAFT CHANGE STATUS OF THE WORK ORDER TO IN PROGRESS (INPRG)                                                                                                    | . 38            |
| 23. | INCREASE / DECREASE PLAN AMOUNT (O2 CHANGE)                                                                                                    | . 39            |
| 24. | WORK COMPLETE, LEAD LABOR GROUP INSERT ACTUAL FINISH DATE ON WORK ORDER AND CHANGE WORK<br>ORDER STATUS TO FIELD COMPLETE (FCOMP)                                                                                  | . 44            |
| 25. | SUB LABOR GROUP(S) RETURNS THE COMPLETED JOB PACKAGES TO THE LEAD LABOR GROUP. LEAD LABOR<br>GROUP PROCESS ALL PAPERWORK AND CHANGE WORK ORDER STATUS TO WAITING ON INSPECTION (WINSP<br>AND RETURN PACKAGE TO CPM | :<br>')<br>. 44 |
| 26. | CPM VERIFIES THE JOB IS COMPLETE AND CHANGE THE WORK ORDER STATUS TO COMPLETE (COMP)                                                                                                    | . 45            |

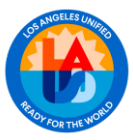

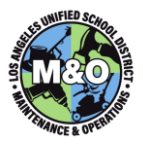

#### DEFINITION

The M&O Planned Job (Type 99) guide is designed for projects executed by M&O. The guide details step by step instructions on how to track and process this type of Planned Job in the Work Order Tracking application.

#### 1. WORK IDENTIFICATION

#### **REQUEST FOR WORK**

Work is identifiable by a number of different parties. For example, Principals, Plant Managers or Designees may be the first to identify a need at the school and submit a Request for Work form to the CPM. The CPM consults with the Lead Craft involved to determine if the work will require a Planned Job.

#### SERVICE CALL WORK ESTIMATED OVER 100 HOURS

One may originally identify work as a Service Call and, after investigation, be found to require more than 100 hours of labor. If work has begun on the Service Call, labor is charged against it, the Status is changed to Complete (COMP), and the Completed Service Call is referred to the CPM to initiate a Planned Job. If no work has begun on the Service Call, the Status is changed to Cancelled (CAN), with a note in the Memo field of the Status Change dialog box indicating the Service Call has been changed to a Planned Job. The Service Call is then referred to the CPM to initiate the Planned Job.

#### 2. CONSULTATION WITH AREA MAINTENANCE PLANNER

The CPM or Designee performs this function.

Inform the Area Maintenance Planner that a Planned Job is being initiated and provide the scope of work. Area Maintenance Planner will analyze the propose Planned Job and identify if a 'lifecycle' Work Order exist for the project. If a 'lifecycle' Work Order exists, the Area Maintenance Planner will create a Parent Work Order and attach the 'lifecycle' Work Order as a Child. The Area Maintenance Planner will then provide the CPM or Designee the Parent Work Order that will be used for planning.

If the Area Maintenance Planner discovers that the proposed Planned Job does not have an existing 'lifecycle' Work Order, the CPM or Designee will create a new Work Order.

#### 3. LOGIN

The CPM or Designee performs this function.

To login to Maximo 7.6, please go to <u>http://awms.lausd.net/maximo</u>. Enter your **Single sign-on** username and password and click on the **Sign In** button.

| I | <mark>ivoli.</mark> software | IBM.                                         |
|---|------------------------------|----------------------------------------------|
|   | Maximo 7.6 Max               | kApp02                                       |
|   | ROP FOR THE WORK             | User Name:<br>jennifer.leff<br>Password:<br> |

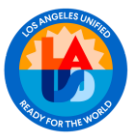

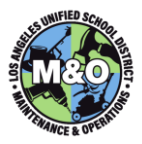

#### START CENTER

When you first login, you will be taken to the Maximo Start Center.

| A                       |                                                            |                                     |                                               | Balatin         | s:(0) Beports Profile Sign Out Be | • IBM.              |
|-------------------------|------------------------------------------------------------|-------------------------------------|-----------------------------------------------|-----------------|-----------------------------------|---------------------|
|                         |                                                            |                                     |                                               |                 | 9                                 | Update Start Center |
| Favorite Applications Ø | Bulletin Board 🛛 🎔 Filter 🗧 🔍                              |                                     |                                               |                 |                                   |                     |
| Work Order Tracking     | To filler for specific records, specify data in the filter | leids and then press the Enter key. |                                               |                 |                                   |                     |
| Labor Reporting         | Subject                                                    | Message                             | Post Date                                     | Expiration Date | Viewed                            |                     |
| View Requisition        |                                                            |                                     | There are carrently no bulletin board message | to view.        | N                                 |                     |
| Purchase Requisitions   |                                                            |                                     |                                               |                 |                                   |                     |
| Request for Quotations  |                                                            |                                     |                                               |                 |                                   |                     |
| Purchase Orders         |                                                            |                                     |                                               |                 |                                   |                     |
| Receiving               |                                                            |                                     |                                               |                 |                                   |                     |
| Preventive Maintenance  |                                                            |                                     |                                               |                 |                                   |                     |
| Assets                  |                                                            |                                     |                                               |                 |                                   |                     |
| Job Plans               |                                                            |                                     |                                               |                 |                                   |                     |
| Involces                |                                                            |                                     |                                               |                 |                                   |                     |
| Work Requests           |                                                            |                                     |                                               |                 |                                   |                     |
| Companies               |                                                            |                                     |                                               |                 |                                   |                     |
| Purchase Contracts      |                                                            |                                     |                                               |                 |                                   |                     |
| Issues and Transfers    |                                                            |                                     |                                               |                 |                                   |                     |
| Mobile Start Center     |                                                            |                                     |                                               |                 |                                   |                     |

#### WORK ORDER TRACKING

Under the Favorite Applications section, click on the **Work Order Tracking** application.

| ↑ Melcome, Leff, Jennif     | er on MaxApp        | 002                 |
|-----------------------------|---------------------|---------------------|
| Favorite Applications 🖉 🖻 🗙 | Bulletin Board      | 💙 Filter 🔌 🔍        |
| Labor                       | O To filter for spe | cific records, spec |
| Work Order Tracking         | Subject             | Messag              |
| Labor Reporting             |                     |                     |
| View Requisition            |                     |                     |

If the application is not saved in your **Favorite Applications**, you can access the application by clicking on the hamburger menu, selecting **Work Orders**, then selecting **Work Order Tracking**.

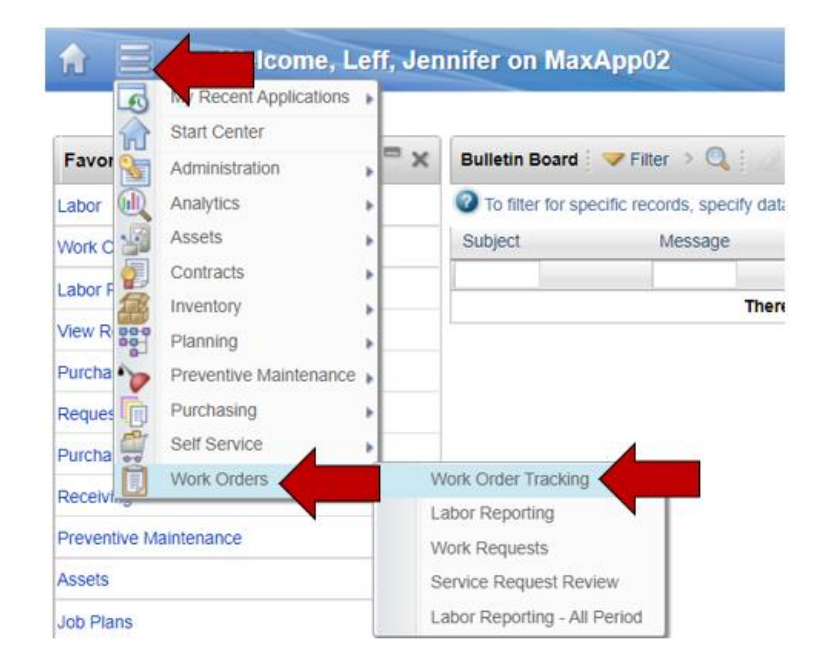

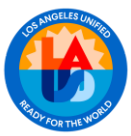

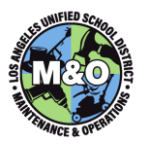

#### WORK ORDER TRACKING HOME

You will then be taken to the Work Order Tracking home screen; in this screen, you may search for any existing work orders through any of the displayed fields.

| <b>☆</b> Ξ      | Work Order Tra       | cking 🛛                                                                                               |        |             |          | IBM.       |
|-----------------|----------------------|----------------------------------------------------------------------------------------------------|--------|-------------|----------|------------|
| My Open Service | Call Find Work Order | Q V Select Action                                                                                     |        | 🕰   🛃   🗾   |          | ] 💕        |
| 🔍 🔍 Advanced    | Search 💌 🔚 Save Que  | ry 🗄 🕶 📕 Bookmarks                                                                                    |        |             |          |            |
| Work Orders     | Filter 🔉 🔍 🛛 🌽       | 😂    💮 🦊    🗇    1 - 20 of 314 🌳                                                                      |        |             |          |            |
| Work Order      | CC Description       | Description                                                                                           | Status | Cost Center | M&O Area | Person Gro |
|                 |                      |                                                                                                    |        |             | Q        |            |
| 37820217        | BERTRAND EL          | can not access WFMM at site                                                                           | WAPPR  | 0001243801  | AREA-N1  | T-PC       |
| 36765045        | SCHOOL SVS-M&O C3(CS | Access to Food Services and Special Services Employee and to Update<br>Driver's License and Insurance | WAPPR  | 0001049301  | AREA-C3  | T-PC       |
| 38282652        | SCH SERV - M&O C3    | New Employee Needs Workforce Manager Mobile Device - Gerardo Hernandez                                | WAPPR  | 0001048101  | AREA-C3  | T-PC       |
| 37951543        | SCHOOL SERV-M&O PUS  | New Employee in a Temporary assignment needs a WFM device assigned to him                             | APPR   | 0001048301  | AREA-S1  | T-PC       |

#### 4. NEW WORK ORDER

To initiate a new work order, click on the <sup>11</sup>/<sub>10</sub> icon, located on the top toolbar.

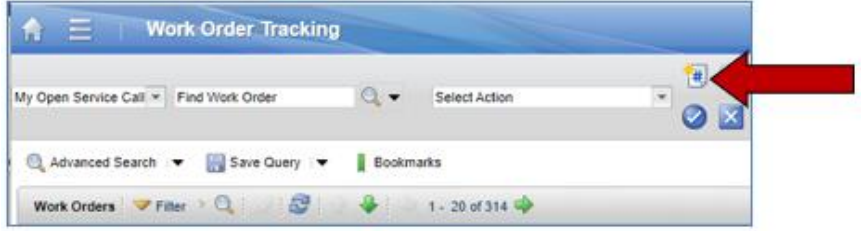

A Work Order number will automatically populate along with the **Reported Date** and **Status**. Write the work order number on your planned job package. The status will begin as **Waiting on Approval (WAPPR).** Fields with an asterisk\* must be populated before the record can be saved.

| A E Work Order Tracking                                            |                                        |                                                    |                               |
|--------------------------------------------------------------------|----------------------------------------|----------------------------------------------------|-------------------------------|
| My Open Service Call * Find tholk Order Q, * Seech Action          | 💌 🔁 🔂 🥒 🌵 🌳 💱 💷                        | • 🗟 🗾 💷 🥥 🛄 🗉 🖉 📽 💌                                |                               |
| Last Vice Work Onler Plans WD Details Assignments Falure Reporting | Related Records Actuals Safety Plan Lo | og Deficiencies Specifications Service Address Map |                               |
| Case Indexcepts                                                    |                                        | Paset IID. 3b                                      | édastanania 🎅                 |
| + Work Onder: 340396375                                            | 59                                     | + Mark Type:                                       | Reported Date: (95/26 1:5) PM |
| e Cost Center                                                      |                                        | + WO Priority: 3                                   | Rampord By: HD/SQ4 1.53 PM    |
| +Louden >>                                                         | <b>0</b> 4                             | Service Cell?                                      | Status Visional               |
| Location Path                                                      |                                        | CPM Group                                          | Status Date: (95/04.1.5) PM   |

Populate the following fields:

| General Work Ord | er Information  | Scheduling Information   | <b>Responsibility</b> |
|------------------|-----------------|--------------------------|-----------------------|
| Work Description | Requestor Name  | Target / Planning Start  | Category Code         |
| Cost Center      | Requestor Title | Target / Planning Finish | Routing Code          |
| Location         | Work Type       | Scheduled Const. Start   |                       |
| Job Type         | WO Priority     | Scheduled Const. Finish  |                       |
| Program          | Tracking Code   | Close Out Start          |                       |
|                  |                 | Close Out Finish         |                       |

#### Field Breakdown

**Work Description** Type a brief description of the job in the Description field.

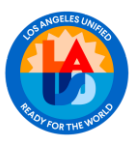

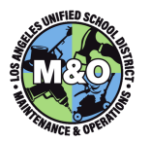

Cost CenterThe Cost Center is a 10 digit value, used to determine what<br/>Area/Organization budget is responsible for the service. For additional<br/>information, please see Attachment A.

To determine what the cost center number is, click on the sight of the **Cost Center** field.

| H Work Order Tracking                                               |                                       |
|---------------------------------------------------------------------|---------------------------------------|
| My Open Service Call  Find Work Order Select Action                 | · · · · · · · · · · · · · · · · · · · |
| List View Work Order Plans WO Details Assignments Failure Reporting | Related Records                       |
| Class: WORKORDEF                                                    |                                       |
| * Work Order: 38286375                                              | <b>1</b>                              |
| * Cost Center:                                                      |                                       |
| Location:                                                           |                                       |

A **Select Value** window appears, you may search for the Cost Center value by entering the school's org code and/or name in the Description field. Click enter when done.

| elect Value |             |                       |              |                |                              |                        |          |               |
|-------------|-------------|-----------------------|--------------|----------------|------------------------------|------------------------|----------|---------------|
| V Fiter     | e> Q ( 🧟 )  | 🕘 🐥 į 🗇 1 - 20 of 33  | a 🧇          |                |                              | c& Download ( ==       |          |               |
| Org Code    | Cost Center | Description           | Select Value |                |                              |                        |          |               |
| 8650 🧹      |             |                       |              |                |                              |                        |          |               |
| 1240        | 0001124001  | ESC-REG EIF-SAAS      | ✓ Filter     | > <b>Q</b>   2 | 🕐 🌵 🔅 1 - 20 of 3343 🌳       |                        |          | C& Download   |
| 1242        | 0001124201  | SPEC PROJ DROPOUT PR  | Org Code     | Cost Center    | Description                  | Addr_1                 | City     | Zo            |
| 1243        | 0001124301  | DIAG LRNG CTR-AREAS   |              |                | Fremont                      |                        |          |               |
| 1244        | 0001134401  | VICC TRO CTR HDC CR / | 1240         | 0001124001     | ESC-REG EIF-SAAS             | T80                    |          |               |
| 1244        | 0001124401  | YOU TRO CTR-RDC-ORCH  | 1242         | 0001124201     | SPEC PROJ DROPOUT PREVENTION | 355 S GRAND AVE RM 144 | LOS ANGE | LES, CA 90071 |
|             |             |                       |              |                |                              |                        |          |               |

Select the appropriate Cost Center by clicking on the Cost Center value.

| ् । 🏒 । 🕥   | 0 1 - 1 of 1              |                                                | C& Do                                                                                                    | wnload                                                                                                    |
|-------------|---------------------------|------------------------------------------------|----------------------------------------------------------------------------------------------------|----------------------------------------------------------------------------------------------------|
| Cost Center | Description               | Addr 1                                         | City                                                                                                    | Zie                                                                                                    |
|             | Í.                        |                                                |                                                                                                    |                                                                                                    |
| 0001865001  | FREMONT SH                | 7676 S SAN PEDRO ST                            | LOS<br>ANGELES,<br>CA                                                                                              | 90003                                                                                                    |
|             | Cost Center<br>0001865001 | Cost Center Description Cool1865001 FREMONT SH | Cost Center         Description         Addr 1           0001865001         FREMONT SH         7676 S SAN PEDRO ST | Cost Center Description Addr 1 City City Cost Center Description Addr 1 City City Cost Center Present Cost Center Description Addr 1 City City Cost Center Cost Center Cost Center Cost Center Cost Center Cost Center Center Cent |

Once you click on the Cost Center value, the value will appear on your Cost Center field.

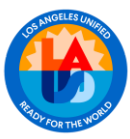

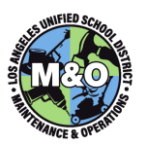

| <b>☆</b> Ξ Work C           | Order Ti  | racking | J    | _           |                   |                 |
|-----------------------------|-----------|---------|------|-------------|-------------------|-----------------|
| My Open Service Call 🔻 Find | Work Orde | r       | Q    | ▼ Sele      | ct Action         | • 🗎 🖬           |
| List View Work Order        | Plans     | WO Det  | ails | Assignments | Failure Reporting | Related Records |
| Class:                      | WORKOF    | RDEF    |      |             |                   |                 |
| * Work Order:               | 38286375  | 5       | *    |             |                   | (a)             |
| Cost Center:                | 00018650  | 001     | FREM | ONT SH      |                   |                 |
| + Location:                 | S-13475   | >>      | FREM | ONT SH      |                   | <b>(</b> ]      |
| Location Path:              | FREMON    | IT SH : |      |             |                   |                 |

After selecting the appropriate Cost Center, the system should auto populate a location value in the Location field. The value will have a prefix of "**S**-XXXXX" which represents the "supersite" level of the Cost Center. If the location does not populate, there may be multiple supersite locations assigned to the cost center. Please follow the instructions below to select the location. Contact the Maximo team if the there are no locations available

#### **New Location Hierarchy**

Level 1: **Supersite (S**-XXXXX) – The "Supersite" represents the District property line the cost center inhabits. District property lines are defined by the LA County Assessor's office. The name of the supersite is typically the same name as the dominant/largest school (cost center) within the property line.

There are locations (cost centers) that share the same property line. As a result, the name of the supersite containing all of the cost centers on the property line is the same.

Level 2: Building (B-XXXXX) Level 3: Floor (F-XXXXX) Level 4: Room (R-XXXXX)

\*Note: There are no longer "Site" level locations in Maximo 7.6. The "Site" level equivalent is now the called the "Supersite." For additional information, please see Attachment A.

If you want to drill down further from the "supersite", click on the *icon* icon to the right of the **Location** field and click **Select Value** from the list.

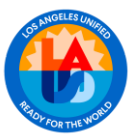

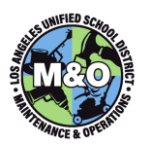

| <b>↑</b>                    | Order Trackin | g                 |                   |                 |               |
|-----------------------------|---------------|-------------------|-------------------|-----------------|---------------|
| My Open Service Call 💌 Find | Work Order    | 🔍 👻 Sele          | ect Action        | * 🗟 🕅           | <b>.</b> / (4 |
| List View Work Order        | Plans WO D    | etails Assignment | Failure Reporting | Related Records | Actuals       |
| Class:                      | WORKORDEF     |                   |                   |                 |               |
| Work Order:                 | 38286375      | •                 |                   | <b>1</b>        |               |
| Cost Center:                | 0001865001    | FREMONT SH        |                   |                 |               |
| Location:                   | >>            |                   |                   | ta 🔝            |               |
| Location Path:              |               | Select Value      |                   |                 |               |
| Asset                       | °             | Open Drilldown    |                   | 1               | Prio          |
| Job Type:                   | 4             | Classification    |                   | <u></u>         |               |
| CPM:                        | 806526        | Attributes        | uel               | <b>1</b>        | c             |
| Section                     |               | View Contracts    |                   |                 |               |
| GL Account                  |               | View Work Details |                   |                 |               |
| Requestor:                  |               |                   |                   |                 |               |

A **Select Value** window appears with a list of locations that are under the cost center you selected earlier. Select the appropriate location by clicking on the location value (e.g. S-13475).

The "supersite" level location is listed on the top and subsequent building and room/floor locations are listed below.

| elec        | t Value  |                                        |           |                                                       |       |
|-------------|----------|----------------------------------------|-----------|-------------------------------------------------------|-------|
| ~           | Filter > | 🔍 🖉 💮 🏶 🗇 1 - 20 of 849 🌳 👘            |           |                                                       | Ci∳ D |
| Loca        | ation    | Description                            | Type      | Path                                                  |       |
|             |          |                                        |           |                                                       |       |
| <u>S-13</u> | 3475     | FREMONT SH                             | SUPERSITE | FREMONT SH :                                          |       |
| в           | 2        | SERVICE YARD                           | BUILDING  | SERVICE YARD : FREMONT SH :                           |       |
| B-          | 3        | COMMUNITY SWIMMING POOL, CITY OF L. A. | BUILDING  | COMMUNITY SWIMMING POOL, CITY OF L. A. : FREMONT SH : |       |
| в.          | 9        | STUDENT UNION BLDG                     | BUILDING  | STUDENT UNION BLDG : FREMONT SH :                     |       |

After selecting the location value, the value will appear on your Work Order.

| ★                                                                   |                 |
|---------------------------------------------------------------------|-----------------|
| My Open Service Call 💌 Find Work Order 🔍 💌 Select Action            |                 |
| List View Work Order Plans WO Details Assignments Failure Reporting | Related Records |
| Class: WORKORDEF                                                    |                 |
| Work Order: 38286375                                                | ta 1            |
| Cost Center: 0001865001                                             |                 |
| Location: S-13475                                                   | <b>1</b>        |

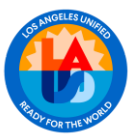

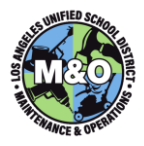

#### Job Type Select Job Type 99 (Planned Job)

| ect Value    |                              |          |  |
|--------------|------------------------------|----------|--|
| ✓ Filter ⇒ ( | 🍳   🦧   💮 🐥   🗢 1 - 1 of 1 🔿 | Download |  |
| ob Cat Code  | Description                  | Mocat    |  |
| 99           |                              |          |  |
| 9            | Planned Job                  | PROJ     |  |

**Requestor** Type the name of the Director, CPM or other Designee requesting the job.

Requestor Title Type the title of the Requestor in the Req. Title field.

**Work Type** Choose the **Work Type** that best describes the job. You may type your selection directly into the field if you know the Work Type Codes.

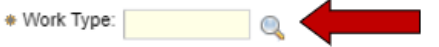

If you do not know the Work Type Codes, click on the field button ext to the Work Type field and the selection window opens.

| elect Valu  | 8                                  |               |
|-------------|------------------------------------|---------------|
| ✓ Filter    | > 🔍   🖉   💮 🦊   🗇 1 - 14 of 14 🗇 👘 | CI Download 🗧 |
| <u>Type</u> | Description                        | Organization  |
|             |                                    |               |
| AD          | Administrative Work                | LAUSDORG      |
| AI          | Alterations and Improvements       | LAUSDORG      |
| СМ          | Corrective / Routine Work          | LAUSDORG      |
| DFR         | DEFERRED WORK                      | LAUSDORG      |
| DSGN        | Design Work                        | LAUSDORG      |

**Tracking Code** Select the most appropriate tracking code in by clicking on the work order is an assist ticket, please select AT.

| Tracking Code:                  |                |                 |  |  |  |
|---------------------------------|----------------|-----------------|--|--|--|
| Select Value                    |                |                 |  |  |  |
| 💙 Filter > 🔍   🦪   🎓 🏶   🗇 1-20 | of 25 🍁        | C& Download 🛛 📼 |  |  |  |
| Value                           | Description    |                 |  |  |  |
| [                               |                |                 |  |  |  |
| AD                              | Administration |                 |  |  |  |
| AT                              | Assist Ticket  |                 |  |  |  |

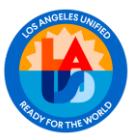

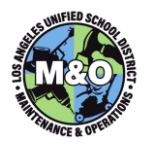

**Category Code** The Category Code designates the general craft or category of work to be done on the job, such as plumbing or carpentry. You may type your selection directly into the Category Code field if you know the Work Categories.

| Responsibility        |  |
|-----------------------|--|
| * Site Based (Y/N): N |  |
| Potential Warranty?   |  |
| Category Code:        |  |

If you do not know the Work Categories, click on the arrow <sup>Solution</sup> icon next to the **Category Code** field to view the menu.

| 💙 Filter 🔿 🍳    | 🖣 🏑 🔆 🕀 📴 1 - 1 of 1 🗇 🛛 🛤 Download 🕴 🗖 |
|-----------------|-----------------------------------------|
| <u>Category</u> | Category Code                           |
|                 | planned                                 |
| BUNGCREW        | Bungalow Crew Planned Jobs              |

**Routing Code** The Routing Codes are sub-menus of the Category Codes. After selecting the Category Code, the system filters the selection of Routing Codes to show you only those appropriate for the Category you have chosen.

| 💙 Filter 🔿 🤇 | 💫 🛛 🖉 🕀 🗣 🖾 🗘 1 - 3 of 3 🌍 🔀 Download 🕴 🗮 |
|--------------|-------------------------------------------|
| Category     | Routing Code                              |
|              |                                           |
| BUNGALOW     | Bungalow Crew Planned Work (Use MO-BM-PL) |
| MO-BM-PL     | Bungalow Crew Planned Work                |
| TEST_BUNG    | sdfasdfsda                                |

You may type your selection directly into the Routing Code field if you know the

Routing Codes. If you do not know the Routing Codes, click on the spyglass icon next to the **Routing Code** field. The Routing Code Lookup window opens. Select the Routing Code that ends in **-PL** (Planned Work).

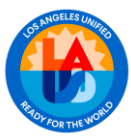

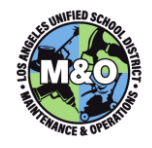

# **Start/Finish Dates** Enter a rough estimate date (e.g. 7/1/13) or click on the calendar icon to each field of when the phases of work are expected to begin / finish.

| Start                    | 8        | Finish                    | 8          |
|--------------------------|----------|---------------------------|------------|
| Target / Planning Start: | <b>B</b> | Target / Planning Finish: | <b>B</b>   |
| Scheduled Const. Start:  | <b>E</b> | Scheduled Const. Finish:  | <b>E</b> 0 |
| Const. Actual Start:     | <b>1</b> | Const. Actual Finish:     | 8          |
| Close Out Start:         | 10       | Close Out Finish:         | <b>B</b>   |
| Start No Earlier Than:   | <b>B</b> | Finish No Later Than:     | <b>1</b>   |

| Fie                     | elds                     | Definition                                         |
|-------------------------|--------------------------|----------------------------------------------------|
| Target / Planning Start | Target / Planning Finish | Start and end of Planning                          |
| Scheduled Const. Start  | Scheduled Const. Finish  | Scheduled start and end of construction            |
| Const. Actual Start     | Const. Actual Finish     | Actual dates for the start and end of construction |
| Close Out Start         | Close Out Finish         | Start and end of close out                         |

Actuals for Planning and Closeout will be determined based on the work order status. The status will be associated to the starts and finishes of the different phases of a project.

Following the chronological order, any dates associated to any status greater than the current status would be interrupted as Forecasted dates. Any dates associated to a status that is equal or less than the current status would be interrupted as actual dates.

Example: If status = FUNDED, it would be interrupted as the Planning start and finish were actual dates and the Closeout dates were forecasted.

|                  | STATUS     |             |
|------------------|------------|-------------|
| PRE-PLANNING     | WAPPR      | START       |
|                  | WPLAN      | ¥<br>FINISH |
|                  | INPLAN     | START       |
| PLANNING         | WREVIEW    |             |
|                  | REVIEW     |             |
|                  | PFUND      | FINISH      |
|                  | INTREADY   | START       |
| EUNDING          | INTSESSION |             |
|                  | INTCOMP    |             |
|                  | FUNDED     | FINISH      |
| DRE-CONSTRUCTION | SCH        |             |
| PRE-CONSTRUCTION | WMATL      |             |
| CONSTRUCTION     | INPRG      | START       |
| contraction      | FCOMP      | FINISH      |
|                  | FCOMP      | START       |
|                  | WINSP      |             |
| CLOSEOUT         | PCOMP      |             |
|                  | REWORK     |             |
|                  | COMP       | FINISH      |

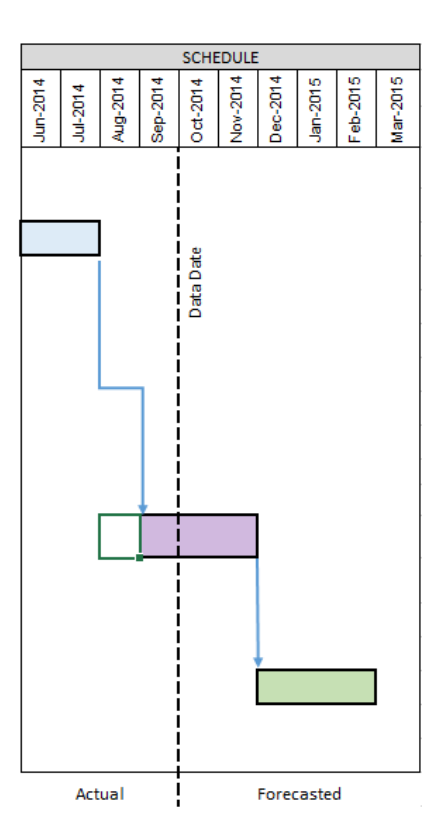

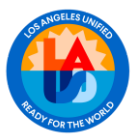

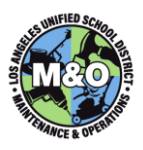

Sample screen shot of work order entry:

| A Ξ   Work Order Tracking                                                                                                    |                                                                                                    |                                                                                                    |  |  |  |  |
|----------------------------------------------------------------------------------------------------|----------------------------------------------------------------------------------------------------|----------------------------------------------------------------------------------------------------|--|--|--|--|
| Ny Open Service Cal 🔍 Find Work Order 🔍 🔍 🕏 Seech Action 🔍 🐨 🚼 🥖 🦛 🏟 🎲 💷 🔞 🐼 🖉 💷 ⊘ 🔀 🗄 😴 🕶                                                                                                    |                                                                                                    |                                                                                                    |  |  |  |  |
| List View Work Order Plans WO Details Assignments Failure Reporting                                                                                                    | Related Records Actuals Safety Plan Log Deficiencies Specifications Servi                                                                                                    | ice Address Map                                                                                                    |  |  |  |  |
| Class WORKCROEF<br>+ Work Order 3228375 +<br>+ Cost Centre 000 655001<br>+ Location Esh FREMORT SH<br>Location Esh FREMORT SH<br>Location Path FREMORT SH<br>Location Path FREMORT SH<br>Location Path Regeneric State State St | Parent WO:<br>+ Viok Type: AD<br>+ Viok Type: AD<br>+ Viok Type: AD<br>+ Viok Type: AD<br>+ Viok Type: AD<br>+ Viok Type: AD<br>+ Viok Type: AD<br>+ Viok Type: AD<br>+ Viok Type: AD<br>+ Of Microp<br>- CPM (arcop<br>- CPM (arcop<br>- CPM | Allachmanta<br>Reported Date:<br>Status<br>Responder Date:<br>Status<br>WaPPR<br>Status<br>Status<br>WaPPR<br>Status<br>Status<br>St |  |  |  |  |
| Scheduling Information                                                                                                    | e                                                                                                    | Responsibility                                                                                                    |  |  |  |  |
| Start   Target / Planning Start  Const Actual Start  Const Actual Start  Cose Out Start  Cose Out Start  Cose               | Finish     Image: Const Finish.       Scheduled Const Finish.     Image: Const Actual Finish.       Const Actual Finish.     Image: Const Finish.       Close Out Finish.     Image: Const Finish.       Finish No Later Than:     Image: Const Finish.       Predocessors:     >>       Include Tasks in Schedule?                                                                                                    | Site Based (YM) N<br>Potental Warranty/<br>Category Code BUNGCREW<br>Routing Code BUNGCREW<br>Super / OT Contact<br>Lad Geoger >> Barba, Lespoldo<br>Person Grupp BUNGALOW >><br>Les Conta Bin >> Building Mover                                                                                                    |  |  |  |  |

Verify that all the information is complete. To save the record, click on the  $\overline{\mathbb{I}}$  icon, located on the top toolbar.

| ☆ =             | Work (                | Order T   | racking    |         |          |                        |           |        |         | Eulictics: (0)         | Beports |          |
|-----------------|-----------------------|-----------|------------|---------|----------|------------------------|-----------|--------|---------|------------------------|---------|----------|
| My Open Service | e Call 👻 Find         | Work Orde |            | a.      | Select   | Action                 |           |        | -       | <b>1</b> 2             | (A)     | 8 2      |
| List View       | Work Order            | Plans     | WO Details | Assig   | nments   | Failure Reporting      | Related R | ecords | Actuals | Safety Plan            | Log     | Deficien |
|                 | Class<br>+ Work Order | WORKOF    | RDEF       | Replace | hot & co | id water lines in Main | Building  | 1      |         | Parent WO<br>Work Type | AD      | ×        |

A "Record has been saved" message will appear.

| £.   | ≡ wa       | ork Order    | Tracking            |                         |          |             |          |                   | VA42051 - Record ha | is been sav | ed. |
|------|------------|--------------|---------------------|-------------------------|----------|-------------|----------|-------------------|---------------------|-------------|-----|
|      | * Fr       | d            | 🔍 💌 Select Acti     | on                      | - 1      | 8.2 4       | <b>þ</b> | 💱 🕲 🖪             | -                   |             | 088 |
| List | Work Order | Plans WO     | Detaila Assignmenta | Related Records         | Actuals  | Safety Plan | Log      | Failure Reporting | Specifications      |             |     |
|      | Cla        | ss: WORKORD  | ER                  |                         |          |             |          |                   | Parent WO:          |             | *   |
|      | Work Ord   | ler: 3828637 | S Replace hot & c   | old water lines in Main | Building | 해           |          |                   | * Work Type:        | CM          | 9   |

#### 5. DEFINE SCOPE OF WORK AND ATTACH DOCUMENTS (OPTIONAL)

The CPM or Designee performs this function.

**Scope of Work** Click on the button to the right of the Description field . A Long Description window appears.

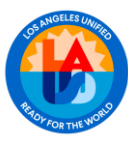

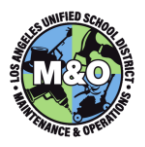

|      | E Work Order Tracking |             |            |                   |                         |          | BMXAA42651 - Record has been saved. |     |                   |                 |         |
|------|-----------------------|-------------|------------|-------------------|-------------------------|----------|-------------------------------------|-----|-------------------|-----------------|---------|
|      |                       | Find        | 0          | Select Act        | en                      | • 📵      |                                     | Þ 🖗 | 💱 🎕 🖪             |                 | 3 🗉 😂 🤤 |
| List | Work Order            | Plans       | WO Details | Assignments       | Related Records         | Actuals  | Safety Plan                         | Log | Failure Reporting | Specifications  |         |
|      |                       | Class: WC   | RKORDER    |                   |                         |          |                                     |     |                   | Parent WO:      | *       |
|      | Wor                   | k Order: 38 | 286375     | * Replace hot & c | old water lines in Main | Building | <b>5</b> -                          |     | 1                 | * Work Type: CM | a       |

Type the Job Scope, complete with the Contact Person and other relevant information required for planning. The Lead Labor Group Planner will write the Craft Summary when the job has been approved for planning. Click **OK** on the bottom right of the screen to return to the Work Order.

| Long Description                                                                                                    |          |
|----------------------------------------------------------------------------------------------------|----------|
| replace hot and cold water lines in the main building                                                                                                    |          |
| 🞸 ✨   ở 🗈   B I U    ∄ Ε 🚈 Ӕ   ≕ ≔ ≕ ≡ 🖋 ▾ 🖪 ▾ 🗛 ▾ 🐘 ▾ 🦻 📦                                                                                                    | abo      |
| Font Size xx-small Format None F                                                                                                    |          |
| Remove and replace hot and cold water lines in Main Building. Contact person for this project is Phillis Wheatley, Complex Project<br>Please see detail scope below:<br>GA - Turn off water supply<br>AA - Remove wall<br>GA - Remove and replace hot and cold water lines<br>AA - Patch Wall<br>CA - Paint Wall | Manager. |
| Reset                                                                                                    | Clear    |
| ОК                                                                                                    | Cancel   |

#### Attach Documents, Photos, Drawings (Optional)

You may attach documents to your work order by clicking on the Attachment icon.

| A E Work Order Tracking                                                                              |                          |            |
|----------------------------------------------------------------------------------------------------|--------------------------|------------|
| n dae bese bel <sup>1</sup> forme dae 🛛 🔍 🔹 bestate 🚽 🐄 🔛 🧝 🖓 💭 👄 🖏 🖾 📾                              | 00004-                   |            |
| Carther Teacher Para 200 Delas Insugerante Falles Reporting Research Adults Lobo Para Log Determined | Sandhuman Santa Lanna Ma |            |
| Dave jedenchezel                                                                                     | Feed till 30             | Adapted by |

After clicking on the icon, you have an option to View Attachments, Add New Attachments or Add from Library. To add a new file, hover your mouse over the Add New Attachment value and select Add New File.

| Specification | s Service Address | 1   | Map    |               |       |
|---------------|-------------------|-----|--------|---------------|-------|
|               | Attachments       |     |        |               |       |
| ×             | Deported Date:    | 0   | View A | Attachments   |       |
|               | Add New File      | 9   | Add N  | ew Attachment | 5 F 🗸 |
| r 🐻 /         | Add New Web Page  | •   | Add fr | om Library    |       |
|               | Status:           | WAP | PR     |               | _     |

A **Create a File Attachment** window will appear. Follow the on screen instructions to attach a document.

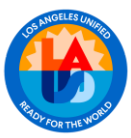

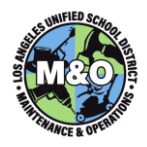

| Create a File Attachment                                                                                                    |
|----------------------------------------------------------------------------------------------------|
| Only files with the following formats can be enabled for printing: .pdf, .xls, .csv, .txt, .doc, .gif, .jpg, .ppt.<br>Clear the check box beside the Print attached document with report if printable type option (Advanced<br>Option) if the file being attached is not in one of these formats.<br>* Select a Folder: Attachments<br>Specify a file |
| Name the document:                                                                                                    |
| Advanced Options                                                                                                    |
| Copy document to the default location set by your administrator (recommended)? 🗹                                                                                                    |
| Add document to the document library for others to use?                                                                                                    |
| Print attached document with report if printable type? 🗹                                                                                                    |
| OK Cancel                                                                                                    |

#### 6. PRE-PLAN TASKS/LABOR

The CPM or Designee performs this function.

Click on the Plans tab.

| ★                                                                                            |           |
|----------------------------------------------------------------------------------------------|-----------|
| My Open Service Call 💌 Find Work Order 🔍 👻 Select Action                                     |           |
| List View Work Order Plans priments Failure Reporting<br>Service Address Map                 | Related F |
| Work Order: 38286375 e replace hot and cold water lines in the main building Proj Cost Desc: | Pa        |

#### Pre-Plan Tasks

Make sure that the category, route code, and person group are populated. The creation of the task will copy the contents of the work order. If the fields are empty, it will copy the empty values to the task.

On the Plans tab, click on the New Row button under the Tasks for Work Order XXXX section.

| 1 E Work Order Tracking                                                    |                                         |                                                |                    | person of party party party party IBM.                                                                                                    |
|----------------------------------------------------------------------------|-----------------------------------------|------------------------------------------------|--------------------|----------------------------------------------------------------------------------------------------|
| Ng Open Revise Call 🔻 Presi Vash Grain 🔍 🖝 Relead Astron                   | 기 🔁 🖂 🥒 🔶 🔯 🗮 🕷                         | 2 = 0 1 1 1 4 ·                                |                    |                                                                                                    |
| Television Venitorie Para 100 Deck Associate Falses in                     | come Ander Bourn Advant State Rev I are | Information Specifications Service Address Mag |                    |                                                                                                    |
| Visit Order Streams + legitics full set with their is the<br>Register Sec. | an samp ()<br>Si                        | Paul N2 0,<br>Main junes                       | Dadhar<br>Anh Tara | Planty Pody<br>An Reflec                                                                                                    |
| Children of Mark Color (ROMETS)   p rane -                                 | 14 O                                    |                                                |                    | the formation of the second second se |
| WOLM Deablast                                                              | Louise                                  | Loader Description                             | 2mm                | Inter Date                                                                                                    |
|                                                                            |                                         | There are no much to display                   |                    | Telestrade Beatsades Beatrations Beater                                                                                                    |
| Tanka for Mail Only 202007                                                 |                                         |                                                |                    | in factor ( .                                                                                                    |
| L mm                                                                       | Call Income                             | inter                                          | and from           | Initia Inte                                                                                                    |
|                                                                            |                                         | There are no more to steplie.                  |                    | Bully .                                                                                                    |

The system automatically generates a **Task ID** for each task in increments of ten. Using your best judgment on what craft will be utilize on the project. Use the following naming convention: **PP-XX** (XX = Craft Code).

For example, **PP- AA** for Carpentry.

Enter the total number of hours estimated for the task in the **Duration** field.

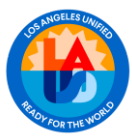

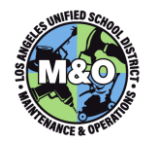

Note: The duration is the length of time the employee(s) in this craft would occupy on a schedule.

|               | Tent I the Cat    | 0.0  | lattor |                            |                               | inter | an.Tor          |     | Enior Ister |   |         |
|---------------|-------------------|------|--------|----------------------------|-------------------------------|-------|-----------------|-----|-------------|---|---------|
|               | -                 |      | 22.45  | 0                          |                               |       |                 |     | as income   | 5 | 8       |
| + Tell        | 10 PF-10.         | - 55 |        | + Card Center (accounting) | Statut JALPER                 |       | GK Account      | -Q. |             |   | -       |
| ander a roles | IP PREMONT IN     | G    |        | Calmana Duration as        | Bertho Strange - p            |       | + Sectory       | - 0 |             |   |         |
| Aread         |                   | 10   |        | Campay Came (MARCERY 10)   | Route Code: Auto-data Ph. 10. |       | in the st       |     |             |   |         |
|               | theparter.        |      |        | Measurement Sale           |                               |       | Constants       |     |             |   |         |
|               | Vessurement Point |      |        | Machurenter Vela           |                               | 1040  | Etable Changes? |     |             |   |         |
|               |                   |      |        |                            |                               |       |                 |     |             |   | [ Bern] |

Click on the **New Row** button to repeat steps for the next task. Click on the icon to save when finish.

Sample screen shot:

| Tas | ks for Work Order 3 | 8286375 📄 🕨 Filt | er > Q   ⊉ | 👚 🐣 j 🧇 1 - 2 of 2 🖒 |          |         |          |         |
|-----|---------------------|------------------|------------|----------------------|----------|---------|----------|---------|
|     | <u>Task #</u>       | Mat Cat          | Craft      | Summary              |          | Section | Job Type | Est Dur |
|     | 10                  |                  |            | PP-AA                | <b>t</b> |         | 99       | 60:00   |
| -   | 20                  |                  |            | PP-AA                | 貫        |         | 99       | 2:00    |

#### Pre-Plan Labor

If the job type is not 99 when the planning is created, the labor records will not be burdened. The charges to the IO will be burden. The plan amount will be short.

Each Task Line created above shall have a corresponding Labor line entry. Click on the **New Row** button under the **Labor** tab.

| Labor Materials Services Taols              |                               |          |        |                  |                      |  |
|---------------------------------------------|-------------------------------|----------|--------|------------------|----------------------|--|
| Labor     Film > C.   2   -> ->   -> ara -> |                               |          |        |                  | th Deventered 🕴 🚥    |  |
| Task Craft Craft Description                | Labor Calegory                | Quantity | Liouts | Bate             | Line Cest            |  |
|                                             | There are no rows to display. |          |        |                  |                      |  |
|                                             |                               |          |        | Select Crew Type | Select Craft New Row |  |
|                                             |                               |          |        |                  |                      |  |

Task ID: Enter the Task you are estimating the labor for (e.g. Task ID 10).

**Craft Code:** Enter the two-letter craft code of the craft that will be performing the task

**Quantity:** The system defaults the value to 1, but it can be changed to any number of employees you estimate will be needed on the task.

Labor Cat: The system defaults LR (Labor Regular), but can be changed to LO (Labor Overtime) if applicable.

**Hours:** Hours for **each** employee working on the task. The system automatically populates the hours based on the corresponding Task (duration field).

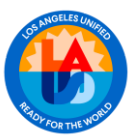

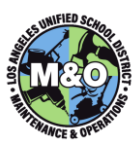

| Labor 🕴 🕨 Filte  | · > 21213 | ↓ ○1-1 of 1 ○ |                   |                |       |
|------------------|-----------|---------------|-------------------|----------------|-------|
|                  | Task      | Craft         | Craft Description | Labor Category |       |
| <b>v</b>         | 10 🔍      | AA >>>        | Carpenter         | LR 🔍           |       |
| Task:            | 10 🔍      |               |                   | Crew:          | »     |
| Crew Work Group: | »         |               |                   | + Hours:       | 30:00 |
| Crew Type:       | »         |               |                   | Quantity:      | 2     |
| Craft:           | AA A      |               |                   | Burdened Rate: | 75.77 |
| Labor Category:  | LR O      |               |                   |                |       |

Click on the **New Row** button to repeat steps for the next task.

Sample screen shot:

| ſ | Labor Materials Services Tools               |      |              |    |                                  |    |    |          |       |       |  |  |  |
|---|----------------------------------------------|------|--------------|----|----------------------------------|----|----|----------|-------|-------|--|--|--|
|   | Labor : 🕨 Filter > 🔍 :  : 🏠 : 🗇 1 - 2 of 2 🖒 |      |              |    |                                  |    |    |          |       |       |  |  |  |
|   |                                              | Task | <u>Craft</u> |    | Craft Description Labor Category |    | Ι. | Quantity | Hours | Rate  |  |  |  |
|   |                                              | 9    | AA           | >> | Carpenter                        | LR | Q  | 2        | 30:00 | 75.77 |  |  |  |

Click on the 🗐 icon to save when finish.

| Work Order Tracking                                                                      | <u>B</u> ulletins: (              |
|------------------------------------------------------------------------------------------|-----------------------------------|
| My Open Service Call 🔻 Find Work Order 🔍 💌 Select Action                                 |                                   |
| List View Work Order Plans WO Details Assignments Failure Reporting                      | Related Records Actuals Safety PI |
| Work Order: 38286715     Replace hot & cold water lines in Main Building Proj Cost Desc: | Parent WO:                        |

#### 7. PRINT/SUBMIT WORK ORDER DETAILS REPORT FOR PLANNING APPROVAL

The CPM or Designee performs this function.

On the work order, click on the **Select Action** dropdown 🔽 icon and select **Run Reports**.

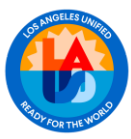

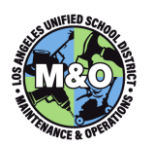

|                          |                 |                     | and the second second second     | 11  |
|--------------------------|-----------------|---------------------|----------------------------------|-----|
| Open Service Call = Pin  | el Vibek Onter  | Q . 3               | elect Action                     |     |
|                          |                 | 1                   | Change Statue                    |     |
| List Manay Tours Online  | Pars   190.0et  | am Assert           | Apply SLAs                       | 100 |
|                          | a annotation    | and a second second | View SLAs                        |     |
| e Vliuk Geder 38256715   | · Replace No    | f is cold water in: | Select/Deserved BLAs             | *** |
| tra Cost Dast            |                 | -                   | Change Work Order Options        |     |
|                          |                 |                     | Coula                            | × . |
| Chikken of Work Order 3  | 8299755 D Taber |                     | Ver                              | *   |
| VIDEA IN                 | Description     | -                   | Create Jub Plan from Work Plan   |     |
| - ALLER                  | active data     |                     | Parsure Work Plan                |     |
|                          |                 |                     | Select Selety Records            | 1   |
|                          |                 |                     | Remote Salah Plan                |     |
|                          |                 |                     | Apply Hauter                     |     |
| Tasks for Work Order 362 | 96755 👂 Hiller  |                     | Enter Myter Neudreps             |     |
| Tasi                     | A Mat Cat       | Cot                 | Report Downtime                  | 34  |
|                          |                 |                     | Manage Doverbeik Hakay           |     |
|                          |                 |                     | Assign to New Parent             |     |
|                          |                 | -                   | MuseSnapModly                    |     |
| and Materials for        | Tours           |                     | Eath Holtony Work Online         |     |
|                          |                 |                     | Reschedute/Unsstign Tostgurweits |     |
| Labor P Filter           |                 | 1.2472              | Basket Owner                     |     |
|                          | Test Could      |                     | Take Ownership                   | 111 |
| b                        | AA _5           | 20                  | Copy Daubates to Work order      |     |
|                          | 1000            | 100                 | Adapteried Likeary/Folders       | -   |
|                          | 0.0             |                     | Duplicate Work Order             |     |
| 1.000                    | 194             |                     | Just to Sookynamie               |     |
| Sew Week Group           | 136)            |                     | Ethe Impecter Results            |     |
| Creve Type               | 39              |                     | Run Reports                      | 1   |
| Cost                     | 30              |                     | Copron-Javelylics                |     |
| Labor Colorenza Luca     |                 |                     | Apply the dynamic saturation     |     |

A **Reports** window will appear. Click on the next arrow  $\Rightarrow$  until you find the Work Order Details Report. Click on **Work Order Details**.

| On Demand Reports        | Scheduling Status                       |
|--------------------------|-----------------------------------------|
| Reports to Run           | 🗸 Filter 🔸 🔍 🛛 🖉 🚱 🖗 🖗 6 - 10 of 13 🏟 🖉 |
| Description              |                                         |
|                          |                                         |
| Project_Cost_Estimat     | te                                      |
| Stock_Material_Requisiti | ion                                     |
| Work Order Details 🧹     |                                         |
| Work Order Details - Par | rameterized                             |
| Work Order Hierarchy     |                                         |

A **Request** Page will appear. Click on the **Submit** button.

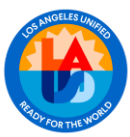

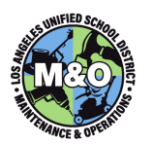

| lelp Text                     |                                                 |   |
|-------------------------------|-------------------------------------------------|---|
| Parameters                    |                                                 | ٥ |
| Schedule                      |                                                 | - |
| <ul> <li>Immediate</li> </ul> |                                                 |   |
| At this Time                  | <b>1</b>                                        |   |
| Recurring                     |                                                 |   |
| Email                         |                                                 | = |
| To:                           |                                                 |   |
| Subject:                      |                                                 |   |
| Comments:                     |                                                 |   |
| File Type:                    | Report Delivery Format:                         |   |
| PDF                           | <ul> <li>Email with a file attachmen</li> </ul> | t |
| ◯ XLS                         | <ul> <li>Email with a file URL</li> </ul>       |   |

A new **BIRT Report Viewer** window will appear. Review the report for accuracy and print the report by clicking on the printer  $\blacksquare$  icon. The report will be exported into a PDF file where you can begin the print.

| bit francing                                                                    |                                                  | State of the local division of the local division of the local div |                          | Contraction of the local division of the local division of the loc | and the second second                  |  |
|---------------------------------------------------------------------------------|--------------------------------------------------|----------------------------------------------------------------------------------------------------|--------------------------|----------------------------------------------------------------------------------------------------|----------------------------------------|--|
| Page 1                                                                          | W 1 191                                          | **** II ::                                                                                                    |                          |                                                                                                    |                                        |  |
| () Let Aupli                                                                    | n Einflind School Dir                            | Ariu#                                                                                                    |                          |                                                                                                    |                                        |  |
| - 15 m                                                                          | wo                                               | RK ORDER DE                                                                                                    | TAILS R                  | EPORT                                                                                                    |                                        |  |
| W.O. # *36<br>36765045<br>3eb #:                                                | 763045*                                          | Access<br>and to                                                                                                    | to Food Se<br>Update Dri | rvices and Spe<br>ver's License a                                                                                                    | cial Services Employee<br>nd Insurance |  |
| Nork Order Details                                                              |                                                  |                                                                                                    |                          |                                                                                                    |                                        |  |
| Requestor Name: Day                                                             | na Barimen                                       | Surgester Title:                                                                                                    | Otef Cerk                | Reported Gate:                                                                                                    | \$35/28                                |  |
| teepond by Date: 6/3                                                            | 0/23                                             | Status:                                                                                                    | 754798                   | W.O. Prisetty:                                                                                                    | 3                                      |  |
| Nork Type: CH                                                                   | (C.a).                                           | Parent W.O. #                                                                                                    |                          | Annual Date:                                                                                                    |                                        |  |
| dench to:                                                                       |                                                  | Select a second                                                                                                    |                          | behave's come                                                                                                    |                                        |  |
| Constants<br>Start Wile IN 673061<br>Horse & Driver Consten<br>Location Details | Provagal Clark for Spe<br>end Insurance Differen | nial Services and Pool Se<br>Mart Screen.                                                                                                    | P                        | econo la Indii Cont                                                                                                    | Cartains'Locations dies not have       |  |
| 0001049301                                                                      | SCHOOL SVS-I                                     | HISO CALCS                                                                                                    | Information of           | 1                                                                                                    |                                        |  |
| Columnator (161)                                                                | and a start of                                   | Abbress                                                                                                    | 1540.0                   | And and a 10 20 20 20 10 10 10 10 10 10 10 10 10 10 10 10 10                                                                                                    | RIGE TYPES                             |  |
| Local M&O Complex:                                                              |                                                  | Site Phone:                                                                                                    | 2127.74                  | F-1400                                                                                                    |                                        |  |
| 011                                                                             | Servin, Hanuel                                   | CPHI PRomet                                                                                                    | 213-74                   | 5-1586                                                                                                    |                                        |  |
|                                                                                 |                                                  |                                                                                                    |                          |                                                                                                    |                                        |  |
| Org Code (5.2):                                                                 | D493                                             | Cafeterte Ph                                                                                                    | one:                     |                                                                                                    | 3                                      |  |

Submit the report to the AFSD or designee for review and approval.

#### 8. AFSD/MANAGER TO REVIEW PLAN JOB AND APPROVE FOR PLANNING

The AFSD or Manager performs this function.

Review the **Work Order Details** report, if approved, proceed to the next step, otherwise re-route the report back to the CPM/Requestor to rework/clarify scope.

### 9. VERIFY TARGET DATES, CHANGE THE STATUS TO WAITING ON PLANNING (WPLAN) AND PLACE THE JOB ON THE PLANNING LIST

The AFSD or Manager performs this function.

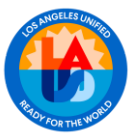

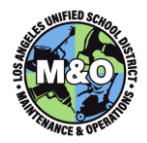

Verify **Start/Finish dates** in the Scheduling Information section of the work order.

| cheduling Information                    |          |                                            |       |  |  |  |  |  |  |  |
|------------------------------------------|----------|--------------------------------------------|-------|--|--|--|--|--|--|--|
| Start                                    | =        | Finish                                     | -     |  |  |  |  |  |  |  |
| Target / Planning Start: 10/5/17 12:00 A | M 🗒      | Target / Planning Finish: 11/4/17 12:00 AM |       |  |  |  |  |  |  |  |
| Scheduled Const. Start: 11/5/17 12:00 A  | M 🗒      | Scheduled Const. Finish: 12/5/17 12:00 AM  | - 👪 🛛 |  |  |  |  |  |  |  |
| Const. Actual Start:                     |          | Const. Actual Finish:                      |       |  |  |  |  |  |  |  |
| Close Out Start: 12/6/17 12:00 A         | M 🕮      | Close Out Finish: 12/12/17 12:00 AM        |       |  |  |  |  |  |  |  |
| Start No Earlier Than:                   | <b>1</b> | Finish No Later Than:                      | 10    |  |  |  |  |  |  |  |

#### Change the status to Waiting on Planning (WPLAN)

Click on the Change Status 😵 icon in the top toolbar.

|              | -          |           |            |             |                   | _ 🔁 🖥           | 1.      | -           |     |          |
|--------------|------------|-----------|------------|-------------|-------------------|-----------------|---------|-------------|-----|----------|
| Open Service | Call Find  | Work Orde | r C        | Select      | Action            | 0               |         |             |     |          |
| List View    | Work Order | Plans     | WO Details | Assignments | Failure Reporting | Related Records | Actuals | Safety Plan | Log | Deficien |

A Change Status window will appear. Select Waiting on Planning (WPLAN) from the New Status dropdown menu and click on the OK button.

| Change Status        |                  |                                            |                        |            |    |  |
|----------------------|------------------|--------------------------------------------|------------------------|------------|----|--|
| Work Order:          | 38287840         | Replace hot & cold water lines in Main     | Building               | <b>t</b> 1 |    |  |
| Status:              | WAPPR            | Waiting on approval                        |                        |            |    |  |
|                      |                  | New Status:                                | Waiting on Planning    | (WPLAN)    |    |  |
|                      |                  | Status Date:                               | 9/6/24 8:01 AM         |            |    |  |
|                      |                  | Reason:                                    |                        |            |    |  |
|                      |                  | Reference WO#:                             | ~                      |            |    |  |
|                      |                  | Memo:                                      |                        |            |    |  |
| Print or Email World | k Order Report w | hen change status in background selected?  |                        |            |    |  |
|                      |                  | Change work order status in back ground?   |                        |            |    |  |
|                      | Notific          | ation E-mail for Work Order Change Status: | jennifer.leff@lausd.ne | et         |    |  |
|                      |                  |                                            |                        |            |    |  |
|                      |                  |                                            |                        |            | ок |  |

#### Place the Job on the Planning List

To place the job on the planning list, insert a planning priority number in the **Planning Priority** field.

| Planning Priority:                    | 10 |
|---------------------------------------|----|
| · · · · · · · · · · · · · · · · · · · |    |

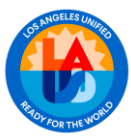

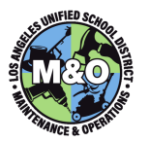

To save the record, click on the 🛅 icon, located on the top toolbar.

| A =            | Work C                | Order Tr           | racking    | -          |          |                         |           |         |         | Quilietins: (0)          | Esports | Profile  |
|----------------|-----------------------|--------------------|------------|------------|----------|-------------------------|-----------|---------|---------|--------------------------|---------|----------|
| My Open Servic | e Call + Find         | Work Order         | -          | ۹.         | Select   | Action                  | *         |         | +       | 2                        | a       | 3 🗹      |
| ListView       | Work Order            | Plans              | WO Details | Assign     | ments    | Failure Reporting       | Related P | lecords | Actuals | Safety Plan              | Log     | Deficien |
|                | Class<br>• Work Order | WORKOF<br>38287840 | RDEF       | Replace ho | t & cold | vater lines in Main Bui | ding      | - 1 12  | ¢.      | Parent WO<br>+ Work Type | CM      | >>       |

Route/Inform the Lead Craft about the Planned Job and the need for planning.

#### 10. LEAD LABOR GROUP REFINE JOB PLAN AND CHANGE STATUS TO IN PLANNING (INPLAN)

The Lead Craft Planner or Designee performs this function.

On the work order, click on the Plans tab.

| ★                                                                                    | Bulletins: (0) Reports Profile ;                                         |
|--------------------------------------------------------------------------------------|--------------------------------------------------------------------------|
| My Open Service Call 💌 Find Work Order 🔍 💌 Select Action                             | * 🕑 🔛 🥒 🌞 🛸 🐼 🗹                                                          |
| List View Work Order Plans nments Failure Reporting<br>Service Address Map           | Related Records Actuals Safety Plan Log Deficienci                       |
| Work Order: 38287840 Replace hot & cold water lines in Main Building Proj Cost Desc: | Parent WO:     Q     Section:       Image: Status:     CAN     Job Type: |

You will notice that there is already Planned Tasks/Labor on the work order. These are Pre-Planned estimates from the CPM/Requestor. Refine the values to the details of the scope.

| Tasks | for Work Order 14183 | 036 🕴 🕨 Filter 🚿 | Q121 <b>4</b> & I | ⊖ 1 - 3 of 3 🔿 |                   |                |          |          |                | C& Download          |
|-------|----------------------|------------------|-------------------|----------------|-------------------|----------------|----------|----------|----------------|----------------------|
|       | Sequence ¢           | <u>Task#</u> ≎   | Mat Cat           | Craft          | Summary           |                | Section  | Job Type | Est Dur Status |                      |
|       |                      | 10               |                   | 5              | PP- AA            | <b>t</b>       | 1431     | 99       | 60:00 WAPPR    | 💝 👘                  |
|       |                      | 20               |                   | 5              | PP- GA            | <b>t</b>       | 1431     | 99       | 240:00 WAPPR   | 💝 👘                  |
| ▶     |                      | 30               |                   |                | PP- CA            | <b>D</b>       | 1431     | 99       | 40:00 WAPPR    | 💝 💮                  |
|       |                      |                  |                   |                |                   |                |          |          |                | New Row              |
| Labor | Materials Serv       | ces Tools        |                   |                |                   |                |          |          |                |                      |
| Labor | Filter > 🔍 🛔         | 2   🛧 🗣   <      | ⊇ 1 - 3 of 3 😳    |                |                   |                |          |          |                | Die Download         |
|       |                      | Task             | Craft             |                | Craft Description | Labor Category | Quantity | Hours    | Rate           | Line Cost            |
|       |                      | 10 (             | 🔍 AA 🛛 🚿          |                | Carpenter         | LR 🔍           | 2        | 30:00    | 56.86          | 3,411.60 👚           |
|       |                      | 20               | 🔍 ga 🛛 🚿          |                | Plumber           | LR Q           | 2        | 240:00   | 64.90          | 31,152.00 💮          |
|       |                      | 30 (             | 🔍 CA 🛛 🚿          |                | Painter           | LR 🔍           | 1        | 40:00    | 54.57          | 2,182.80 👚           |
|       |                      |                  |                   |                |                   |                |          |          |                | Select Craft New Row |

For example, change the task name from "**PP- AA**" to "**AA- Remove 5x7 wall to expose hot and cold water lines**" and refine the duration estimates.

| Tasks | for Work Order 1418303 | s 🖡 🖡 Filter 🗆 | • Q.J.2}  | 0. <b>4</b> 10 | 1-4014 🔾 |                                                      |            |        |          |         |
|-------|------------------------|----------------|-----------|----------------|----------|------------------------------------------------------|------------|--------|----------|---------|
|       | Sequence *             | Tank #         | Well Call |                | Craft    | Summery                                              |            | Sector | Jab Type | Ent.Dat |
| Þ.    |                        | 10             |           |                |          | AA- Remove Sx7 walls expose het and cold water tree. | 10         | 9431   | 99       | 68.00   |
| Þ.    |                        | 20             |           |                |          | GA- Remove and replace hot and cold water lines.     | 19         | 1421   | 99       | 240:00  |
| Þ.    |                        | 30             |           |                |          | A& Patch wall                                        | 19 ┥       | 1431   | 99       | 48:00   |
| Þ.    |                        | 40             |           |                |          | CA. Paint walls match existing color                 | <b>5</b> 9 | 1421   | 99       | 2:00    |
|       |                        |                |           |                |          |                                                      |            |        |          |         |

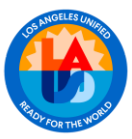

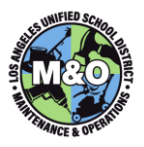

#### New Task

To create additional tasks, click on the New Row button. The system automatically generates a **Task ID** for each task in increments of ten. In the task description field, type in the **two-letter Craft Code**, **dash**, and a brief Task Description.

#### For example, "GA- Remove and replace hot and cold water lines."

Enter the total number of hours estimated for the task in the **Duration** field. **Note:** The duration is the length of time the employee(s) in this craft would occupy on a schedule.

| Separate 1 Januar Perce | Def. | Lensey.                     |                                         |                 |      | - Seller - unities    | Edilar Exten               |      |
|-------------------------|------|-----------------------------|-----------------------------------------|-----------------|------|-----------------------|----------------------------|------|
|                         |      | IT AA                       |                                         | NGE .           |      | 9434 89               | er loaren                  | V 8  |
| NO. 12 7 79-44          | 100  | Inserve                     | ( ) ( ) ( ) ( ) ( ) ( ) ( ) ( ) ( ) ( ) | Status (199777) |      | Classes 1411          | dastrata et                |      |
| An S-DATE IN PRESENT ST |      | 5 Themaket Durales          |                                         | a farating      |      |                       | Accepte Despector          |      |
| and (19)                |      | S + Carl Serier             | 000-887007                              | Berind (MIDDLT) | (#C) | one Tuper (He         | SL Autourt                 | - G. |
| breaked blant           |      | Terget Bart (1997) (200 we  |                                         | Articl Dat      | 175  |                       | Category-Caller (PL/HEINO) |      |
| Intervent from          |      | Target Press, 01111 1210-40 | 175                                     | American        | 13   |                       | Road Carlow Mill Con-Mil   |      |
|                         |      |                             |                                         |                 |      |                       |                            |      |
| manufar                 | 39   |                             | Management Date:                        | 13              |      | Diservation           |                            |      |
| Measurement Point       | 0    |                             | Hamprenet Vale                          |                 | - 2  | ment links (harges) 🖉 |                            |      |
|                         |      |                             |                                         |                 |      |                       |                            |      |

Click on the **New Row** button to repeat steps for the next task. Click on the 🛅 icon to save when finish.

#### Central Shops as support (if applicable)

If the Planned Job requires support from Central Shops, the Lead Craft will insert a separate task record and **additionally** fill in the appropriate **Category** and **Routing Code** for that task (Central Shops tasks only).

For example:

Description: CS- HW Fabricate cap for water line. Category Code: WELDER

Route Code: **CS-HW-PL** (Select the route code that begins with CS and end with PL)

| 50 50                                            | CS- HW Fabricate cap for water line | <b>a</b>             | 1431 99 8:00 WAPPR                            | 💝 🗇     |
|--------------------------------------------------|-------------------------------------|----------------------|-----------------------------------------------|---------|
| * Task: 50 * CS- HW Fabricate cap for water line | Sequence:                           | Status: WAPPR        | Section: 1431                                 | enta 📝  |
| * Location: S-13475                              | Estimated Duration: 8:00            | Time Remaining:      | Accepts Charg                                 | jes?    |
| Asset: >>                                        | * Cost Center: 0001885001           | Ref WO: 14183041 >>> | Job Type: 99 GL Acco                          | unt:    |
| Scheduled Start: 15<br>Scheduled Finah: 15       | Target Start: 7/1/13 12:00 AM 🚯     | Actual Start:        | Category Code: WELDER<br>Route Code: CS-HW-PL |         |
| Inspector: >>>                                   | Measurement Date:                   | <b>B</b>             | Observation:                                  |         |
| Measurement Point:                               | Measurement Value:                  |                      | Inherit Status Changes? 🗹                     |         |
|                                                  |                                     |                      |                                               | New Row |

#### Plan Labor

Each Task Line created above shall have a corresponding Labor line entry. Refine the existing labor lines that were created by the CPM/Requestor. To create a new Plan Labor, click on the **New Row** button under the **Labor** tab.

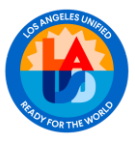

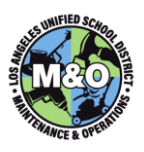

| Labor | Materials Services  | Tools    |                   |                    |          |            |                         |
|-------|---------------------|----------|-------------------|--------------------|----------|------------|-------------------------|
| Labor | ▶ Filer > 0,1,2,1 ↔ | 0-0 of 0 |                   |                    |          |            | cs. <u>Download</u> [ = |
|       | Task                | Craft    | Craft Description | Labor Category     | Quantity | Hours Rate | Line Cost               |
|       |                     |          |                   | No rows to display |          |            |                         |
|       |                     |          |                   |                    |          |            | Select Craft New Row    |
|       |                     |          |                   |                    |          |            |                         |

Task ID: Enter the Task you are estimating the labor for (e.g. Task ID 10).

Craft Code: Enter the two-letter craft code of the craft that will be performing the task

**Quantity:** The system defaults the value to 1, but it can be changed to any number of employees you estimate will be needed on the task.

Labor Cat: The system defaults LR (Labor Regular), but can be changed to LO (Labor Overtime) if applicable.

**Hours:** Hours for **each** employee working on the task. The system automatically populates the hours based on the corresponding Task (duration field).

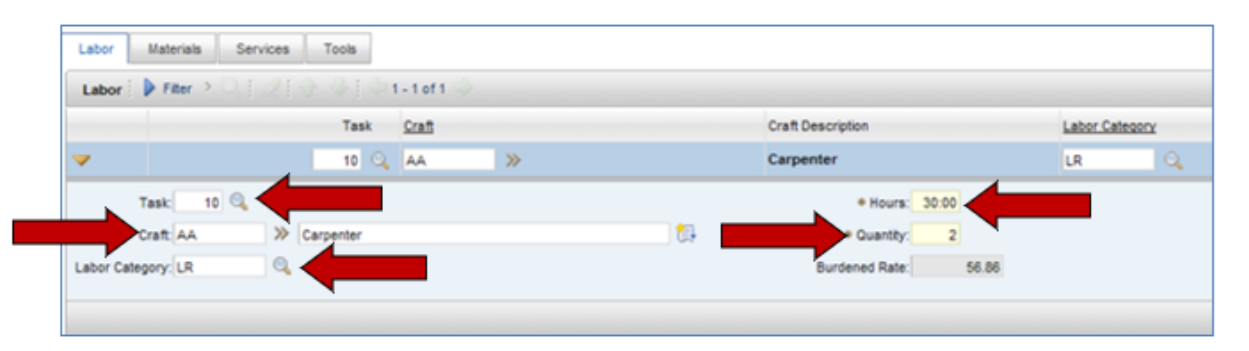

Click on the **New Row** button to repeat steps for the next task.

When you are done refining and adding additional tasks and labor, change the status to **In Planning** (INPLAN).

#### Change the status to In Planning (INPLAN)

Click on the Change Status 🔽 icon in the top toolbar.

| <b>₩ Ξ</b>      | Work C               | Order Ti  | racking    |                    | -                       |                 |         | Eufetina (0)            | Espath | Polie     |
|-----------------|----------------------|-----------|------------|--------------------|-------------------------|-----------------|---------|-------------------------|--------|-----------|
| ly Open Service | Call + Find 1        | Work Orde | r (        | Q • Select         | Action                  | • 💿 🖬           |         | •                       |        |           |
| ListView        | Work Order           | Plans     | WO Details | Assignments        | Failure Reporting       | Related Records | Actuals | Safety Plan             | Log    | Deficient |
|                 | Class:<br>Work Order | WORKOF    | RDEF       | lars had 8 cold up | far lines in Main Duddi | -               |         | Parent WO:<br>Work Type | CH.    | »         |

A **Change Status** window will appear. Select **In Planning (INPLAN)** from the New Status dropdown menu and click on the **OK** button.

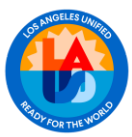

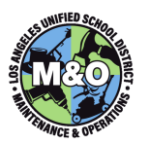

| Work Order        | 38287840         | Replace hot & cold water lines in Main     | Building                | 103 |   |   |
|-------------------|------------------|--------------------------------------------|-------------------------|-----|---|---|
| Status            | WAPPR            | Waiting on approval                        |                         |     | - |   |
|                   |                  | New Status:                                | In Planning (INPLAN     | )   |   |   |
|                   |                  | Status Date:                               | 9/6/24 8:01 AM          | 13  |   | 1 |
|                   |                  | Reason:                                    |                         |     | * |   |
|                   |                  | Reference WO#                              | 0,                      |     |   |   |
|                   |                  | Memo:                                      |                         |     |   |   |
| vint or Email Wor | k Order Report v | hen change status in background selected?  |                         |     |   |   |
|                   |                  | Change work order status in back ground?   |                         |     |   |   |
|                   | the file         | the E will be Wed Order Charge Plates      | iennifer leff@lausd.net |     |   |   |
|                   | Peptine          | ation E-mail for work order change status. | lease and an arrest     |     |   | 4 |

#### 11. LEAD LABOR GROUP DETERMINE IF SUB LABOR GROUP WILL BE NEEDED

The Lead Labor Group/Planner or Designee performs these functions.

Based on scope, determine if sub labor group is needed to assist in planning. If yes, route the job package to the pertinent sub labor groups.

Each sub labor group to create additional tasks and planned labor (if necessary) in sequential order. **See instruction on page 17 and 18** on how to plan task and labor.

As each of the sub labor group tasks are complete. The individual sub labor groups will need to change the individual task statuses from Waiting on Approval (WAPPR) to Waiting on Review (WREVIEW).

|                                                         |            |         |          |         |        | C♣ <u>Downlo</u> | ad : = |
|---------------------------------------------------------|------------|---------|----------|---------|--------|------------------|--------|
| Summary                                                 |            | Section | Job Type | Est Dur | Status |                  |        |
| AA- Remove 5x7 wall to expose hot and cold water lines. | <b>t</b> ₽ | 1431    | 99       | 60:00   | INPLAN | **               | ŵ      |
| GA- Remove and replace hot and cold water lines.        | <b>₽</b>   | 1431    | 99       | 240:00  | INPLAN | *                | 1      |
| AA- Patch wall                                          | 13         | 1431    | 99       | 40:00   | INPLAN | *                | ŵ      |
| CA- Paint wall to match existing color                  | <b>t</b>   | 1431    | 99       | 2:00    | INPLAN | *                | 1      |
| CS- HW Fabricate cap for water line                     | <b>t</b> p | 1431    | 99       | 8:00    | INPLAN | *                | Ť      |
| EA - Test interior electrical outlets                   | 1          | 1431    | 99       | 2:00    | WAPPR  | **               |        |

Click on the Change Status **F** icon against the individual task line.

A **Change Status** window will appear. Select **Waiting on Review (WREVIEW)** from the New Status dropdown menu and click on the **OK** button.

| nge Status      |                  |                                            |                         |        |
|-----------------|------------------|--------------------------------------------|-------------------------|--------|
| Work Order:     | 38287840         | Replace hot & cold water lines in Main     | Building 抗              |        |
| Status          | WAPPR            | Waiting on approval                        |                         |        |
|                 |                  | New Status:                                | Waiting on Review (WR   | eview) |
|                 |                  | Status Date:                               | 9/6/24 8:01 AM          | 10     |
|                 |                  | Reason:                                    |                         | .w.    |
|                 |                  | Reference WO#:                             | 9                       |        |
|                 |                  | Memo:                                      |                         |        |
| nt or Email Wor | k Order Report w | hen change status in background selected?  |                         |        |
|                 |                  | Change work order status in back ground?   |                         |        |
|                 | Notific          | ation E-mail for Work Order Change Status: | jennifer leff@lausd net |        |
|                 |                  |                                            |                         | ок     |

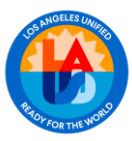

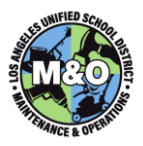

Repeat status change steps for all sub labor group task lines.

#### **12. CREATE MATERIAL ESTIMATES**

Material estimates consist of Planned Contract, Planned Material, and Mileage.

To create Material estimates, click on the Materials tab.

| Labor Materials     |                | pols                    |              |             |
|---------------------|----------------|-------------------------|--------------|-------------|
| Materials 📄 🕨 Filte | r > 🔍   🧷      | <b>∂ ₽</b>   <b>Φ</b> 0 | - 0 of 0 🛒   | >           |
| Task                | <u>Mat Cat</u> | Line Type               | <u>Craft</u> | <u>It</u> e |
|                     |                |                         |              | _           |
|                     |                |                         |              |             |

Click on the New Row button to create a new Material estimate line.

| Later M     | nterios Servic | es Tools |            |       |     |             |                       |        |          |                    |                          |               |     |
|-------------|----------------|----------|------------|-------|-----|-------------|-----------------------|--------|----------|--------------------|--------------------------|---------------|-----|
| Meterials 2 | Filer > C. (   | 212 212  | o.oaro 🗢   |       |     |             |                       |        |          |                    |                          | of the second | •   |
| -           | Task           | Het Car  | Lite Tripe | Craft | 840 | Description |                       | Quetty | Ava Cost | Lite-Ceal Stamport | Direct base?             | 1             | 7   |
|             |                |          |            |       |     |             | . No research display |        |          |                    |                          | <b></b>       |     |
|             |                |          |            |       |     |             |                       |        |          | Select Materials   | Select Asset Spare Parts | . New R       | tow |

#### Enter the following

| Task ID      | Enter the <b>Task ID</b> number that corresponds to the first Task for your Craft. This enables a Materials Report to be run by Craft on the reference Work Order.                                                                                                    |
|--------------|----------------------------------------------------------------------------------------------------|
| Material Cat | Click on the spyglass icon to the right of the <b>Material Category</b> field for options. Type in <b>MA</b> for Materials or go to the spyglass and choose Select Value for other options. If an A or B Letter is being used for material purchasing, select the <b>CO</b> (Contract) option. If Mileage is being charged to a Task, select the <b>MI</b> (Mileage) option. There is also an OT (Other) option, which is unburdened. |
| Description  | Enter the two-letter Craft Code, and a brief <b>Description</b> of the Material item. For example, <b>EA-Electrical Materials</b> or <b>EA- Mileage</b> .                                                                                                    |
| Quantity     | The system automatically provides "1", but you can change to quantify estimate.                                                                                                    |
| Craft        | Enter the Labor Group's two-letter Craft Code in the <b>Craft Code</b> field and <b>tab</b> to the part field                                                                                                    |
| Order Unit   | Enter <b>EA</b> for each.                                                                                                    |
| Avg Cost     | Enter the Total Estimated <b>Cost</b> of Materials for the corresponding Task Line.                                                                                                    |

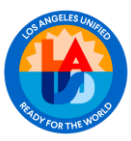

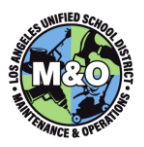

| Labor Value       | -             | Services Tools |                   |     |    |    |                        |                    |                 |      |                 |                        |                |         |
|-------------------|---------------|----------------|-------------------|-----|----|----|------------------------|--------------------|-----------------|------|-----------------|------------------------|----------------|---------|
| Materials D       | - Tiber       |                | On-net O          |     |    |    |                        |                    |                 |      |                 |                        | 06 <u>Down</u> | 8ad   = |
|                   |               | THE CAR        | Lite Type         | Gat | ht |    | Generation             |                    | Guettly         | Auss | and Line Cod    | Shewcast               | Cred Issue     | e       |
| <b>v</b> 18       | Q,            | un Q           | 847584            | AA  |    | 2Þ | AA- Carpentry Talenais | 6                  | 1.00            | 1    | 00 0.00         | >                      |                | 1       |
|                   | ant [         | 10 Q           |                   |     |    |    | Dred issue?            | Unit Cost Dranged? | 97              |      |                 | re.                    | *              |         |
| * Theiral Callege | ay the        | a.             |                   |     |    |    | Order Line EA          | Stock Category:    |                 |      |                 | PRUNE                  |                |         |
| * Lite Ty         | oe uy         | NH             | mentro Ilidentale |     |    |    | Indirect Rate: 1.193   | Requested By       | 782846 04       |      |                 | Condition Rade         |                |         |
| + Guard           |               | 1.00           |                   |     |    |    | Burden Unit Cost       | Required Date      | 111/13 12:00 AB | 48   |                 | Candilian Cade         | a.             |         |
| Storero           | -             | *              |                   |     |    |    | Burden Line Cost. 0.50 | baue To:           | »               |      | Car             | allon Enabled?         |                |         |
| +0                | <b>1</b> 7 AA | >              |                   |     |    |    | * Aug Cost 5000        | Ventor WD#         |                 |      | -               | eevelen Type Autosat   | E *            |         |
|                   |               |                |                   |     |    |    |                        |                    |                 |      | Select Valenale | Salact Aanat Spara Par |                | en Row  |
|                   |               |                |                   |     |    |    |                        |                    |                 |      |                 |                        |                |         |

Click on **New Row** to add additional planned Material cost. When complete, Click on the icon to save.

#### 13. LEAD PLANNER CHANGE STATUS OF WORK ORDER TO WAITING ON REVIEW (WREVIEW). PRINT PLANNER DATA ENTRY AND ROUTE PLANNED JOB TO CPM/REQUESTOR

The Lead Planner or Designee performs these functions.

#### Change work order status to Waiting on Review (WREVIEW)

| Click on the Cha              | nge S      | tatus      | 루 icon i            | n the top t              | oolbar.         |         |               |         |            |
|-------------------------------|------------|------------|---------------------|--------------------------|-----------------|---------|---------------|---------|------------|
| Mark C                        | order Tra  | acking     |                     |                          |                 |         | Euletins: (0) | Reports |            |
| My Open Service Call * Find V | Nork Order |            | 🔍 🔹 Select /        | Action                   | • 💿 🖬           | 2       | • 🕸 💱         |         |            |
| List View Work Order          | Plans      | WO Details | Assignments         | Failure Reporting        | Related Records | Actuals | Safety Plan   | Log     | Deficienci |
| Class                         | WORKOR     | DEF        |                     |                          |                 |         | Parent WO     |         |            |
| Work Order:                   | 38287840   | Rep        | lace hot & cold wat | ler lines in Main Buildi | ng 🛃            |         | Work Type:    | CM      | 9          |

A Change Status window will appear. Select Waiting on Review (WREVIEW) from the New Status dropdown menu and click on the OK button.

| inge Status     |                  |                                             |                        |           |    |
|-----------------|------------------|---------------------------------------------|------------------------|-----------|----|
| Work Order:     | 38287840         | Replace hot & cold water lines in Main      | Building               | 1.        |    |
| Status:         | WAPPR            | Waiting on approval                         |                        |           |    |
|                 |                  | New Status:                                 | Waiting on Review      | (WREVIEW) |    |
|                 |                  | Status Date:                                | 9/6/24 8:01 AM         | - B       |    |
|                 |                  | Reason:                                     |                        |           |    |
|                 |                  | Reference WO#:                              | Q                      |           |    |
|                 |                  | Memo:                                       |                        |           |    |
| nt or Email Wor | k Order Report v | when change status in background selected?  |                        |           |    |
|                 |                  | Change work order status in back ground?    |                        |           |    |
|                 | Notific          | cation E-mail for Work Order Change Status: | jennifer.leff@lausd.ne | et        |    |
|                 |                  | -                                           |                        |           |    |
|                 |                  |                                             |                        |           | On |

#### Print Planner Data Entry Report

To print the Planner Data Entry report, on the work order, click on the **Select Action** dropdown icon and select **Run Reports**.

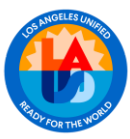

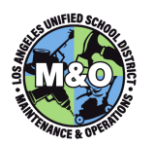

| Work C                                                                                                | arder Treck                                                                 | ing                                                                           |                              |       |                                                                                                    |  |
|----------------------------------------------------------------------------------------------------|-----------------------------------------------------------------------------|-------------------------------------------------------------------------------|------------------------------|-------|----------------------------------------------------------------------------------------------------|--|
| Open Service Call = Find                                                                              | Work Order                                                                  | a                                                                             |                              | Selec | táchan                                                                                                    |  |
| Vitat Unit<br>Class<br>Vitat Over<br>Cost Over<br>Locator<br>Locator<br>Locator<br>Asiot<br>Abi Type  | Plana (10)<br>Wolksoncer<br>36237340<br>8601005301<br>5-13475<br>FREMONT SH | Detain<br>Region<br>(L. Fractur<br>(L. Fractur<br>(L. Fractur<br>(L. Fractur) | Ausigns<br>a tot &<br>ONT SH | 4     | Charger Halve<br>Angly Scha<br>Vere Sche<br>Delastifikerstart Schle<br>Charger Visik Drate Options<br>Charger<br>Vere<br>Crautin Julik Plan Veron Wook Plan<br>Remone Varity Plan                 |  |
| Crist<br>Socker,<br>GL Account,<br>Roguestur<br>Heg. Tite<br>Change Status on Cite U Vol.<br>Is Teat? |                                                                             | Dieta                                                                         | i Savd                       | 8     | Zapty Anna<br>Dana Ualah Radingu<br>Rapati Towitow<br>Nanago Countras History<br>Aangar to New Parent<br>NovoCloopAndsty<br>Edit Hally Walk Order<br>Hendredd Universy Assgements<br>Solied Owner |  |
| Scheduling Information                                                                                |                                                                             |                                                                               |                              | -     | Copy Destines to Week under                                                                                                    |  |
| Start<br>Target / Planning Start<br>Scheduled Const Start                                             |                                                                             | 3                                                                             | 7410                         |       | Antoniant Larger offers  Dapticale Work Order Add to Eosterunte Enter Inspection Results                                                                                                    |  |
| Const. Actual Start.<br>Close Out Start.<br>Start No Earlier Than:                                    |                                                                             | 20                                                                            |                              |       | Ban Roperte<br>Cogene Analytice<br>Apply the dynamic calculation                                                                                                    |  |

A **Reports** window will appear. Search, "Planner" in the bar beneath **Description** and click on the **Planner\_Data\_Entry** report.

| Reports and Schedules |                                   |
|-----------------------|-----------------------------------|
| Reports Schedules     |                                   |
| 🗢 Filter 🔸 🔍 🕴 🏄 🕆 🗟  | 👌 🔆 1 - 1 of 1 🔷 🛛 🔂 Download 🕴 🗖 |
| Description           |                                   |
| Planner               |                                   |
| Planner_Data_Entry    |                                   |
|                       | Create Report Cancel              |

A Request Page will appear. Click on the Submit button.

| Parameters        |                                                | - |
|-------------------|------------------------------------------------|---|
|                   | Print modified (02 Change Worksheet) (Y or N): |   |
| Schedule          |                                                | - |
| Immediate         |                                                |   |
| At this Time      | <b>1</b>                                       |   |
| Recurring         | <b>Q</b>                                       |   |
| Email             |                                                |   |
| Schedule format o | ptions                                         |   |

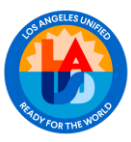

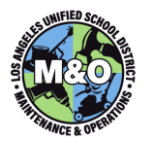

A new **BIRT Report Viewer** window will appear. Review the Planner Data Entry report. To print, click on the  $\blacksquare$  icon. The report will be exported into a PDF file where you can begin the print.

| Reporting                                                                                                    |                                                |                                                    |                             |                                           |                                                       |                         |                                         |                     |                      |                                  |                                       |                       |
|----------------------------------------------------------------------------------------------------|------------------------------------------------|----------------------------------------------------|-----------------------------|-------------------------------------------|-------------------------------------------------------|-------------------------|-----------------------------------------|---------------------|----------------------|----------------------------------|---------------------------------------|-----------------------|
| Page 1                                                                                                    | of 2                                           | 10.0                                               | ۵ 🌾                         | ) (                                       | 14                                                    | <                       |                                         |                     |                      |                                  |                                       |                       |
| Los Ange                                                                                                    | les Unified :                                  | School Distri                                      | let .                       |                                           |                                                       |                         |                                         |                     | м                    | Exi<br>Faci<br>lainten<br>Operat | sting<br>lities<br>ance<br>&<br>tions |                       |
| P                                                                                                    | lanner                                         | Data E                                             | Intr                        | y                                         |                                                       |                         |                                         |                     | w                    | D#3                              | 829                                   | 2438                  |
|                                                                                                    |                                                |                                                    |                             |                                           |                                                       |                         |                                         | Par                 | ent W                | D#                               |                                       |                       |
| School Name<br>FREMONT SH                                                                                                    | Reque                                          | sted By                                            | Phone                       | ,                                         | Reported<br>9/9/24                                    |                         | <b>Year (*)</b><br>25                   | G/L/                | Account              |                                  | Cost (                                | Center (loc)<br>65001 |
| Loc/Asset                                                                                                    | Bidg Ins                                       | ID                                                 |                             | Lead Craft                                |                                                       | St                      | atus                                    | Sch                 | eduled Da            | tes                              |                                       |                       |
| 5-13475                                                                                                    | -                                              |                                                    |                             | MA                                        |                                                       | W                       | APPR                                    | Sta                 | rt                   | Fi                               | nish                                  |                       |
|                                                                                                    |                                                | 17.00                                              |                             |                                           |                                                       |                         |                                         |                     |                      |                                  |                                       |                       |
| iA - Turn off water supp<br>A - Remove wall<br>A - Remove and replac<br>A - Part Wall<br>4 - Part Wall<br><b>'lanned or Written By</b><br><b>upervisor's Signatur</b> | e hot and c                                    | old water line                                     | 5                           | Date Plat                                 | nned /                                                | lopn                    | oved By<br>oved By Ot                   | hers                |                      | De                               | ate<br>ate                            |                       |
|                                                                                                    |                                                |                                                    |                             | Bu                                        | ver Line                                              | _                       |                                         |                     |                      |                                  |                                       |                       |
| Cost Center                                                                                                    |                                                | WBS                                                | 10                          | Pro                                       | gram                                                  | _                       | F                                       | unctio              | nal Area             |                                  |                                       | Fund                  |
|                                                                                                    |                                                |                                                    | PLANN                       | ER USE O                                  | NLY - Estim                                           | ated                    | Labor                                   |                     |                      |                                  |                                       |                       |
| n Labor C                                                                                                    | raft                                           |                                                    |                             |                                           | Reg Rate                                              |                         | OT Rate                                 | R                   | eg Hrs               | OT                               | Hrs                                   | Labor Est             |
| A60 A                                                                                                    | A: Carpenter                                   |                                                    |                             | Estima                                    | 75.78                                                 | 1                       | 0.00                                    |                     | 4.00                 |                                  | 0.00                                  | 303.12                |
| n Tune (                                                                                                    | 'raft                                          |                                                    |                             | Estima                                    | ted Material                                          | -                       | Contract                                |                     | Other                | Mile                             | 300                                   | Imprest               |
| HOURS:                                                                                                    | 4.00                                           | CONTRACT                                           |                             |                                           | In                                                    | dire                    | ct Labor Ch                             | aroe:               | ound                 | PIIK                             | age.                                  | \$95.44               |
| LABOR:                                                                                                    | \$303.12                                       | MILEAGE                                            |                             |                                           | Nor                                                   | -Pro                    | od Labor Ch                             | arge:               |                      |                                  |                                       | \$72.56               |
| ATERIALS:                                                                                                    |                                                | IMPREST                                            | -                           |                                           | Indi                                                  | rect                    | Material Ch                             | arge:               |                      |                                  |                                       | \$0.00                |
| OTHER:                                                                                                    |                                                | SUB TOTAL                                          | -                           | \$303 1                                   | 12                                                    |                         | (***) TO                                | TAL:                |                      |                                  | -                                     | \$471.12              |
| * Fiscal Year<br>Include FU<br>*** Total = Sul                                                                                                    | when W.O. w<br>VDED, INPRO,<br>D Total + India | as changed to R<br>FCOMR, COMR,<br>rect Labor (Reg | WINDED<br>WINSP,<br>and OT) | or later statu<br>PCOMR REW<br>+ Non-Prod | is, else if not y<br>IORK, SCH, or<br>uctive Labor (R | et fun<br>CLOS<br>Ag an | ided, current f<br>E.<br>id OT) + Indir | facal ye<br>ect Mat | an Post-fun<br>erial | ded W.O                          | ), status                             | es assumed to         |
| lep 9, 2024, 9:38 AM                                                                                                    | Report Filmar                                  | w Planar_Dat                                       | a Days                      | ptiletign                                 |                                                       |                         |                                         |                     |                      |                                  |                                       |                       |

Submit the report to the CPM or Designee for review and approval.

### 14. CPM REVIEWS PLANNER DATA ENTRY, PRINT PROJECT COST ESTIMATE REPORT, SUBMIT REPORT TO REQUESTOR FOR FUNDING AND ENTER IN MAXIMO

The CPM or Designee performs these functions.

Review the Planner Data Entry. If approve, print the **Project Cost Estimate** report and submit to requestor for funding line. If you do not approve of the estimate, return Planner Data Entry form back to lead craft for adjustments.

In the **Plans tab** of the Work Order, you may enter additional information to be populated on the Project Cost Estimate report in the **Proj Cost Desc**. field.

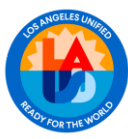

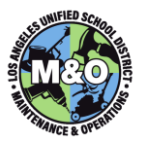

|                | Work C         | order Tracki      | ng             |                  |                        |       |
|----------------|----------------|-------------------|----------------|------------------|------------------------|-------|
| y Open Service | Call Find      | Nork Order        | Q              | Select           | Action                 |       |
| List View      | Work Order     | Plans             | A              | ssignments       | Failure Reporting      | Relat |
| Work Order:    | 38292438       | * Replace ho      | it & cold wate | r lines in Main  | Building               |       |
| roj Cost Desc: | Complete repla | cement of the hot | and cold wate  | er lines in Main | building; estimate inc | ud 📜  |

#### Project Cost Estimate Report

To print the Project Cost Estimate report, on the work order, click on the **Select Action** dropdown icon and select **Run Reports**.

| Work Work                                                                                                    | Urder Track                                                                                                    | ling                                                |                                                                    |                                         | and the second division of the second division of the second divisio |   |
|----------------------------------------------------------------------------------------------------|----------------------------------------------------------------------------------------------------|-----------------------------------------------------|--------------------------------------------------------------------|-----------------------------------------|----------------------------------------------------------------------------------------------------|---|
| ry Open Derivoe Call * Find                                                                                                    | triorik Onder                                                                                                    | 3                                                   | <i>z</i> •                                                         | 1                                       | e Auton (* )<br>Change Hicke                                                                                                    |   |
| Cana<br>Vision Conter<br>Unite<br>Unite<br>Cost Conter<br>Doctor<br>Cost Conter<br>Doctor<br>Doctor<br>Net<br>Sector<br>Regulate<br>Reg. Tala<br>Change Status on Cikiel WO'u'<br>In Territ | Parx 855<br>910940080255<br>35537549<br>555387549<br>555387549<br>555397549<br>555397549<br>555397549<br>55539755555555555555555555555555555555 | Enten<br>Fag<br>Q FRE<br>D FRE<br>Cor<br>Cor<br>Cor | Antigen<br>daca hof &<br>Cacle 7 Ser<br>Cacle 7 Ser<br>Cacle 7 Ser | 200 ··································· | Argen Scher<br>Veien TLAs<br>Delettifbeneted SLAs<br>Charges Weit Onter Optimes<br>Crose And Plan trans Unei-Plan<br>New Conter Jahl Plan trans Unei-Plan<br>Deletti Schröp Hallands<br>Derense Weit Plan<br>Schrös Schröp Hallands<br>Deren Schröp Hallands<br>Deren Schröp Hallands<br>Deletti Schröp Hallands<br>Deletti Schröp Hallands                                                                                                    |   |
|                                                                                                    |                                                                                                    |                                                     |                                                                    |                                         | Capy Excludes to Wark and an<br>Utractoment Library/Fastern                                                                                                    |   |
| Tagel / Playing Slat.                                                                                                    |                                                                                                    | 1                                                   | 5                                                                  |                                         | Dapicale Work Order<br>Add to Bockmarks<br>Enter Inspection Results                                                                                                    |   |
| Close Out Statt                                                                                                    |                                                                                                    | 1                                                   |                                                                    |                                         | Ren Deprete<br>Cognes Analytics<br>Apply the dynamic calculation                                                                                                    | r |

In the Reports window, click on the Project Cost Estimate report.

| Reports and Schedules                                   |
|---------------------------------------------------------|
| Reports Schedules                                       |
| Filter > Q   2   3 + 4 + 0 + 4 + 0 + 4 ⇒ C Download   = |
| Description                                             |
| project                                                 |
| Project Cost Estimate - No Parameters Version           |
| M&O Project Planning Date Problems                      |
| Project Units Request to Plan (RTP)                     |
| Project_Cost_Estimate                                   |
| Create Report Cancel                                    |

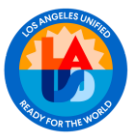

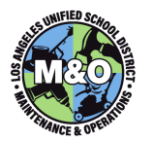

In the Request Page, type in the **Requestors Name, Title, and Phone** and the **Submit** button when finish.

|                                      |           | - |
|--------------------------------------|-----------|---|
| Parameters                           |           | - |
| Print Modified (Y or N)::            |           |   |
| Jennifer Leff<br>Requestor Name:::   |           |   |
| Admin Analyst<br>Requestor Title::   |           | I |
| (213)-241-3751<br>Requestor Phone::: |           |   |
| Requestor Fax:                       | <i>le</i> |   |
| Schedule                             |           | • |
| Immediate                            |           |   |
| At this Time                         |           |   |
| Recurring                            |           |   |
| Email                                |           |   |
|                                      |           | - |

The Project Cost Estimate report will appear.

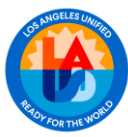

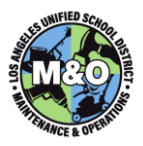

|                                                                                                    | ngeles Unified School I                                                                                                    | District                                                                                                    |                                                                   |                                                                         |                                                       | F<br>Main<br>Op                                            | Existing<br>Facilities<br>thenance<br>&<br>erations               |
|----------------------------------------------------------------------------------------------------|----------------------------------------------------------------------------------------------------|----------------------------------------------------------------------------------------------------|-------------------------------------------------------------------|-------------------------------------------------------------------------|-------------------------------------------------------|------------------------------------------------------------|-------------------------------------------------------------------|
|                                                                                                    | Project Co                                                                                                    | st Estimate                                                                                                    |                                                                   |                                                                         | v                                                     | V.O.# 382                                                  | 292438                                                            |
| School Name:                                                                                                    | FF                                                                                                    | EMONT SH                                                                                                    |                                                                   | Com                                                                     | plex Name:                                            |                                                            | FREMONT                                                           |
| Cost Center:                                                                                                    | 00                                                                                                    | 01865001                                                                                                    |                                                                   |                                                                         |                                                       |                                                            |                                                                   |
| Requester Name:                                                                                                    | Je                                                                                                    | nnifer Leff                                                                                                    | Title:                                                            | Admin                                                                   | Analyst                                               |                                                            |                                                                   |
| Date of Request:                                                                                                    | 9/9/24 D                                                                                                    | ate of Estimate: 9/9/2                                                                                                    | 4                                                                 | Phone:                                                                  | (213)-241-3                                           | 3751 FAX:                                                  |                                                                   |
|                                                                                                    |                                                                                                    |                                                                                                    |                                                                   |                                                                         | Additional                                            | Funds Needed:<br>Total Cost:                               | \$471.12                                                          |
| <ul> <li>Final cost may incr</li> <li>Project will not be</li> <li>All changes to the<br/>approval must be ob</li> <li>Estimate includes f<br/>site administrator.</li> <li>Costs, including fri<br/>currently in place.</li> </ul> | ease due to unforeseer<br>scheduled until an estin<br>project which affect the<br>tained prior to the star<br>ringe benefits for empl<br>nge benefits, may appe | conditions or changes in<br>nate form is signed by th<br>cost will be reviewed or<br>t of work.<br>syses performing the wo<br>ar several months after | n the sco<br>ne site ad<br>n a separa<br>rk. All pr<br>project ha | pe of work.<br>ministrator<br>ate form by<br>oject costs<br>as been con | the site admir<br>will be charged<br>npleted. This is | histrator. The sit<br>I to the funding<br>s due to the acc | te administrator's<br>  line(s) provided by th<br>counting system |
|                                                                                                    |                                                                                                    | School Designated                                                                                                    | Funding                                                           | Source                                                                  |                                                       |                                                            |                                                                   |
| Cost (                                                                                                    | Center                                                                                                    | or W                                                                                                    | 10 or 14                                                          | Project)                                                                |                                                       | and Prog                                                   | aram (reqd)                                                       |
| Pre                                                                                                    | parer Signature                                                                                                    | Date                                                                                                    |                                                                   | Re                                                                      | quester Sign                                          | ature                                                      | Date                                                              |
|                                                                                                    | Estima                                                                                                    | te valid for 30 days fr                                                                                                    | om date                                                           | of prepare                                                              | er's signature                                        | h                                                          |                                                                   |
| Sep 9, 2024, 9:49 AM                                                                                                    | Report Filename: Projec                                                                                                    | t_Cost_Estimate.rptdesign                                                                                                    |                                                                   |                                                                         |                                                       |                                                            |                                                                   |

Print and submit the **Project Cost Estimate** report to the requestor for funding information.

After receiving a signed **Project Cost Estimate** report with funding information. Insert the funding information into the work order.

Go to the **WO Details** tab of the work order.

|                | Work           | Order T   | racking                 |     |                   | _ |
|----------------|----------------|-----------|-------------------------|-----|-------------------|---|
| My Open Servio | ce Call 👻 Find | Work Orde | er 🔍 🗸                  |     | Select Action     |   |
| List View      | Work Order     | Plans     | WO Details              |     | Failure Reporting | R |
| Work Order:    | 38292438       | * Repl    | ace hot & cold water li | nes | in Main Building  | Ļ |

Click on the **New Row** button on the bottom right of the page.

| Project Outails   |             |                     |                               |                     |         | -               |
|-------------------|-------------|---------------------|-------------------------------|---------------------|---------|-----------------|
| SAP Project Id    | Project ld: | COLIN Program Type: |                               | COLIN Preject Type: | Program | ٩               |
| Inter > O.(1.21)⊗ |             |                     |                               |                     |         | (6 Devriced ) = |
| Eurol Line        | Salar Line  |                     | Burn Line                     |                     | Band's  | 200             |
|                   |             |                     | There are no rows to display. |                     |         |                 |
|                   |             |                     |                               |                     |         | New Row         |

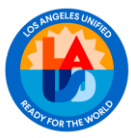

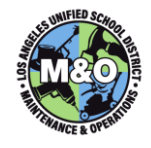

Under the **Fund Line** field, type in the word **BUYER**, you may also use the magnifying glass or to select the word **BUYER** from the value list.

| Fund Line |  |
|-----------|--|
| BUYER     |  |
|           |  |

Under the **Buyer Line** field, click on the magnifying glass with the select the appropriate funding line provided.

| Buyer Line |  |
|------------|--|
|            |  |
|            |  |

A Select Value window will appear. Based on the funding line provided, you will either enter a **Cost Center** and **Program** combination or a **WBS** and **Program** combination. Click on **CC** for **Cost Center** or **WBS** to start.

| Organization: LAUSDORG                           | Site: LAUSD                                                                   |
|--------------------------------------------------|-------------------------------------------------------------------------------|
| Build your GL Account by selecting value         | es for each component from the table below. Click OK to return the GL Account |
| GL Account: ??????? : ?????????????????????????? | 17777777777 - 77777 - 7777777777 - Sagmant ACCT TVPF                          |
| C Revent IIIIII - IIIIII                         | Segment According to Segment According to Segment                             |
| 🗸 Filter 🤌 🔍 🕹 🥵 1                               | - 4 of 4 Download                                                             |
| GL Component Value                               | Description                                                                   |
| 4                                                |                                                                               |
|                                                  | Cost Center (Schools/Orgs)                                                    |
| 3L                                               | GL Account (Store Rooms)                                                      |
| 0                                                | Internal Order (Job Cost)                                                     |
|                                                  |                                                                               |

After you select CC or WBS, a value list will appear. Search/Select the appropriate CC/WBS value.

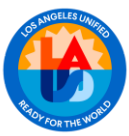

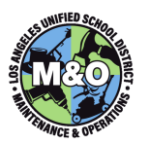

| elect Value            |                                          |
|------------------------|------------------------------------------|
| Organization: LAUSDORG | Site: LAUSD                              |
| GL Component Value     | Description                              |
| 000006000000           | LABOR - VANDALISM - REGULAR SCHOOLS      |
| 000006000001           | LABOR-WINDOW/WALL WASHING-REGULAR SCHOOL |
| 000006000002           | REPAIR OF BLDG.                          |
| 000006000003           | REPAIR OF BLDG.                          |
| 000006000004           | REPAIRS OF BLDG                          |
| 000006000005           | RESTROOM REPAIRS                         |
| 000006000006           | REPAIR OF OPERATIONAL EQUIPT.            |
| 000006000007           | PEST MANAGEMENT SALARY - CAFE            |
| 0000108001             | -                                        |
| 0001000059             | SFSP Central High UAII (Cafe) - 1512     |
|                        | Clear OK Cancel                          |

You may search by typing in the value in the search field and hit enter. To select the value, click on the value itself.

| Organization: LAUSDORG                            | LAUSD                                                                           |
|---------------------------------------------------|---------------------------------------------------------------------------------|
| Build your GL Account by selecting val            | ues for each component from the table below. Click OK to return the GL Account. |
| GL Account: CC : ???????????????????????????????? | ???????? - ????? - ???????????????????                                          |
| 😎 Filter 🔿 🔍 🛛 🦧 🕯 🍦 👘                            | 1 - 10 of 736 🏟 🛛 🖓 🛤                                                           |
| GL Component Value                                | Description                                                                     |
|                                                   | fremont                                                                         |
| 0001068001                                        | Facilities F - Fremont Annex (INACTIVE) - 0680                                  |
| 0001167901                                        | Fremont HS Health Clinic - 1679                                                 |
| 0001352001                                        | Fremont CoS -                                                                   |
| 0001865001                                        | Fremont SH - 8650                                                               |
| 0001865002                                        | Fremont Math/Sci Mag - 8651                                                     |
| 0001865003                                        | New Fremont High School(INACTIVE) - 8655                                        |
| 0001865009                                        | Fremont Enrichment Academy (INACTIVE) - 8860                                    |
| 0001865017                                        | 9th Grade Center - Fremont - 7660                                               |
| 0001899526                                        | Fremont CAS/AEWC - 9494                                                         |
| *****                                             | Example Washington CAR 0154                                                     |

Type in the program in the search field and hit enter. To select the value, click on the value itself.

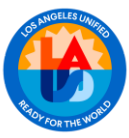

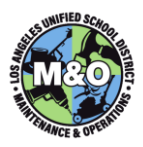

| Organization: LAUSDORG                   | Site: LAUSD                                                        |               |
|------------------------------------------|--------------------------------------------------------------------|---------------|
| Build your GL Account by selecting value | ues for each component from the table below. Click OK to return th | he GL Account |
| GL Account: CC : 0001865001 - ????? -    | <u>?????????</u> - Segment: PROGRAM 💌                              |               |
| 🔻 Filter 👌 🔍 🖓 🌵 🌳                       | 21 - 30 of 1111 🖨 🛛 🖓                                              | wnload 📒 🚍    |
| GL Component Value                       | Description                                                        |               |
| 4                                        |                                                                    |               |
| 10048                                    | Electrical                                                         |               |
| 10049                                    | Safety & Technology                                                |               |
| 10050                                    | Exterior Paint                                                     |               |
| 10051                                    | Interior Paint                                                     |               |
| 10052                                    | Wall Systems                                                       |               |
| 10053                                    | Floor Coverings                                                    |               |
| 10054                                    | Lockers                                                            |               |
| 10055                                    | Locks                                                              |               |
| 10056                                    | Lunch Shelters                                                     |               |
| 10057                                    | Plumbing                                                           |               |

After selecting both the CC/WBS and the Program, click on the OK button.

| Organization: LAUSDORG                 | Site: LAUSD                                                                    |
|----------------------------------------|--------------------------------------------------------------------------------|
| Build your GL Account by selecting val | ues for each component from the table below. Click OK to return the GL Account |
| ✓ Filter > Q ↓ ☆ ↓ ☆ ↓ ↓               | 21 - 30 of 40 🌳 🚯 Download 🗧                                                   |
| GL Component Value                     | Description                                                                    |
|                                        |                                                                                |
| 470090                                 | Other Food Service Supplies (4790)                                             |
| 520002                                 | Travel/Conference Attendance (5202)                                            |
| 530001                                 | Dues and Membership (5301)                                                     |
| 540050                                 | Other Insurance (5450)                                                         |
| 550005                                 | Rubbish Disposal (5505)                                                        |
| 550007                                 | Laundry Service (5507)                                                         |
| 560001                                 | Rental Of Facilities (5601)                                                    |
| 560002                                 | Maintenance Of Facilities (5602)                                               |
| 560006                                 | Maintenance Of Equipment (5606)                                                |
|                                        |                                                                                |

The funding line will appear on the **Buyer Line** field.

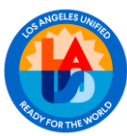

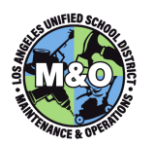

| Buyer Line          |   |
|---------------------|---|
| CC:0001865001-17398 | 9 |
|                     |   |
|                     |   |

Click on the 💷 icon to save when finish.

Verify the construction and close out **Start/Finish dates** in the Scheduling Information section of the work order. The **Duration** should automatically populate.

| Start                                    | -        | Finish                                    | • |
|------------------------------------------|----------|-------------------------------------------|---|
| Target / Planning Start: 9/10/24 3:02 PM |          | Target / Planning Finish: 10/9/24 3:02 PM |   |
| Scheduled Const. Start: 9/10/24 3:02 PM  |          | Scheduled Const. Finish: 11/8/24 3:02 PM  |   |
| Const. Actual Start:                     | <b>1</b> | Const. Actual Finish:                     |   |
| Close Out Start: 9/11/24 3:02 PM         |          | Close Out Finish: 12/13/24 3:02 PM        |   |
| Start No Earlier Than:                   | 1        | Finish No Later Than:                     |   |
| * Duration: 2:00                         |          | Predecessors:                             | » |
| Time Remaining:                          |          | Include Tasks in Schedule?                |   |
| Activity Type:                           |          | Work Group:                               |   |

# 15. CHANGE STATUS OF WORK ORDER TO READY FOR REVIEW (REVIEW) AND SUBMIT PLANNED JOB TO AFSD

Change the status of the work to **Ready for Review (REVIEW)** and proceed to the next step.

#### Change work order status to Ready for Review (REVIEW)

Click on the Change Status Ficon in the top toolbar.

| <b>☆</b> Ξ Work           | Order Tracking              |                     |                           |                 |         | <u>B</u> ulletins: (0)   | Beports | Profile   |
|---------------------------|-----------------------------|---------------------|---------------------------|-----------------|---------|--------------------------|---------|-----------|
| My Open Service Call Find | I Work Order                | Q - Select          | Action                    | * 🖬 🖬           | 2 4     | 🔶 😵                      | -       |           |
| List View Work Order      | Plans WO Details            | Assignments         | Failure Reporting         | Related Records | Actuals | Safety Plan              | Log     | Deficient |
| Class<br>+ Work Order     | * WORKORDEF<br>* 38286375 • | replace hot and col | d water lines in the main | n building 🌅    |         | Parent WO<br>• Work Type | CM      | >><br>(   |

A Change Status window will appear. Select Ready for Review (REVIEW) from the New Status dropdown menu and click on the OK button.

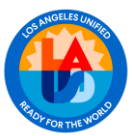

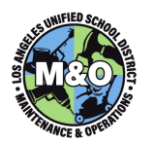

| ige Status       |                   |                                                 |  |
|------------------|-------------------|-------------------------------------------------|--|
| Work Order:      | 38286375          | Replace hot & cold water lines in Main Building |  |
| Status:          | WREVIEW           | Walting on Review (WREVIEW)                     |  |
|                  |                   | New Status: Ready for Rev                       |  |
|                  |                   | * Status Date: 9/9/24 3:11 PM                   |  |
|                  |                   | Memo:                                           |  |
|                  | Pr                | int Work Order(s)?                              |  |
| Change           | work order state  | us in back ground?                              |  |
| Votification E-m | nail for Work Ord | ler Change Status: jennifer.leff@lausd.net      |  |

Route job package to AFSD for review.

# 16. AFSD REVIEW THE PLANNED JOB, CHANGE STATUS OF WORK ORDER TO PENDING FUNDING (PFUND) AND RETURN JOB PACKAGE TO CLERICAL

The AFSD or Designee performs these functions.

Review the Planned Job package. If approve, change the status of the work to **Pending Funding (PFUNDED)** and proceed to the next step. If not, return the Planned Job Package back to the CPM for adjustments.

#### Change work order status to Pending Funded (PFUND)

Click on the Change Status 🔽 icon in the top toolbar.

|                |              |           | 0          |             | * (#C2)           | - 🔁 🖬           | 2 4     | 🗣 💱         |     |           |
|----------------|--------------|-----------|------------|-------------|-------------------|-----------------|---------|-------------|-----|-----------|
| open service ( | can • ] Find | TOR OTDER |            | A + Select  | ACION             | 0               |         |             |     |           |
| ist View       | Work Order   | Plans     | WO Details | Assignments | Failure Reporting | Related Records | Actuals | Safety Plan | Log | Deficienc |
|                |              | MODILOD   | DEE        |             |                   |                 |         | Parent WO:  | 1   | >>        |
|                | Class:       | WORKOR    | DEF        |             |                   |                 |         |             |     |           |

A **Change Status** window will appear. Select **Pending Funding (PFUND)** from the New Status dropdown menu and click on the **OK** button.

| ngo status                  |                                 |                                   |          |
|-----------------------------|---------------------------------|-----------------------------------|----------|
| Work Order: 3828637         | 5 Replace hot &                 | cold water lines in Main Building | <b>2</b> |
| Status: WREVIEW             | Waiting on Re                   | view (WREVIEW)                    |          |
|                             | * New Status:<br>* Status Date: | Pending Fundin                    |          |
|                             | Memo:                           |                                   |          |
|                             | Print Work Order(s)?            |                                   |          |
| Change work order           | status in back ground?          |                                   |          |
| lotification E-mail for Wor | k Order Change Status:          | jennifer.leff@lausd.net           |          |
|                             |                                 |                                   |          |

Submit Job Package to Clerical to generate Internal Order.

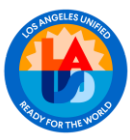

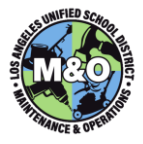

#### 17. CHANGE STATUS TO READY TO INTERFACE (INTREADY) TO GENERATE INTERNAL ORDER

Clerical Department will perform this action

#### Change work order status to Ready to Interface (INTREADY)

| Click on the Change Status 😵 icon in the top toolbar.                                       |                                                        |  |  |  |  |  |
|---------------------------------------------------------------------------------------------|--------------------------------------------------------|--|--|--|--|--|
| ★                                                                                           | <u>B</u> ulletins: (0) <u>R</u> eports <u>P</u> rofile |  |  |  |  |  |
| My Open Service Cal 🔻 Find Work Order                                                       |                                                        |  |  |  |  |  |
| List View Work Order Plans WO Details Assignments Failure Reporting Related Records Actuals | Safety Plan Log Deficience                             |  |  |  |  |  |
| Class: WORKORDEF  Work Order: 38286375                                                      | Parent WO:                                             |  |  |  |  |  |

A **Change Status** window will appear. Select **Ready to Interface (INTREADY)** from the New Status dropdown menu and click on the **OK** button.

| nge Status                      |                                                 |          |
|---------------------------------|-------------------------------------------------|----------|
|                                 |                                                 |          |
|                                 |                                                 |          |
| Work Order: 38286375            | Replace hot & cold water lines in Main Building | <b>1</b> |
| Status: PFUND                   | Pending Funding (PFUND)                         |          |
|                                 |                                                 |          |
|                                 | New Status: Ready to Interf                     |          |
|                                 | • Status Date: 9/9/24 3:11 PM                   |          |
|                                 | Memo:                                           |          |
|                                 | Gat Work Order(a)2                              |          |
|                                 |                                                 |          |
| Change work order stat          | us in back ground?                              |          |
| Notification E-mail for Work Or | der Change Status: jennifer.leff@lausd.net      |          |
|                                 |                                                 |          |
|                                 |                                                 | ОК       |
|                                 |                                                 |          |

#### INTERFACE SCHEDULE AND STATUSES

Maximo will interface the Planned Job information into SAP Hourly to generate an Internal Order (IO). See below for the Interface status definitions and actions.

**Ready to Interface (INTREADY)** – This status marks the WO to interface to SAP. If your WO is in this status, you can still change the status back to **PFUND** if you need to make changes to the WO.

**Interface in Session (INTSESSION)** – The WO is change to the **INTSESSION** status when it is in the process of interfacing with SAP. When the WO is in the **INTSESSION** status, you cannot make any changes to the WO.

**Error In Interface (INTREJECT)** – The WO completed its interface but was rejected due to any of the following reasons: Invalid Cost Center, Invalid WBS, Invalid Program, etc...If your WO rejected during the interface, the reason will be displayed on the Work Order tab.

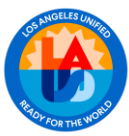

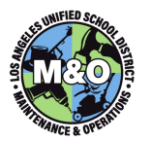

Sample Screen shot of Reject reason:

| I Records | Find Work Orde   | Q •            | Select Action              | - 0 0           | 2 4     | * *         |
|-----------|------------------|----------------|----------------------------|-----------------|---------|-------------|
| ListView  | Work Order Plans | WO Details Ass | ignments Failure Reporting | Related Records | Actuals | Safety Plan |

FUNDED - The WO completed its interface and an Internal Order number was created successfully.

The **CPM** and **Clerical** staff who changed the status of the WO to **Ready to Interface (INTREADY)** will receive an email should the interface Rejects or was Successful. If the **Internal Order (IO) number** was created successfully, the **IO number** will appear on the email.

Clerical to submit job package back to CPM/Designee when job is funded.

#### 18. CPM ROUTES JOB PACKAGE TO THE LEAD CRAFT

- 19. LEAD CRAFT DISTRIBUTES THE SUB LABOR GROUP PACKAGES (IF APPLICABLE)
- 20. THE SCHEDULED START/FINISH DATES WILL BE DETERMINED IN THE AREA BOOK MEETING
- 21. LEAD CRAFT CHANGE THE STATUS TO WORK ORDER SCHEDULED (SCH) AND INSERT BOTH SCHEDULED START/FINISH DATES

The Lead Planner or Designee performs these functions.

Insert the Scheduled Const. Start/Finish date to the work order.

| Start                                     | -   | Finish                                    |   |
|-------------------------------------------|-----|-------------------------------------------|---|
| Target / Planning Start. 4/22/24 12:45 Pl | ۰ 🖏 | Target / Planning Finish: 4/22/24 2:30 PM |   |
| cheduled Const. Start: 4/29/24 6:00 AM    |     | Scheduled Const. Finish: 6/21/24 2:30 PM  |   |
| Const. Actual Start: 4/30/24 6:00 AM      |     | Const. Actual Finish: 6/28/24 12:44 PM    |   |
| Close Out Start: 6/29/24 6:00 AM          | 1   | Close Out Finish: 7/9/24 2:30 PM          | 1 |
| Start No Earlier Than: 4/29/24 6:00 AM    | 1   | Finish No Later Than: 6/21/24 2:30 PM     | 1 |
| + Duration: 2:00                          |     | Predecessors:                             |   |
| Time Remaining:                           |     | Include Tasks in Schedule?                |   |
| Activity Type:                            | 0   | Work Group:                               |   |

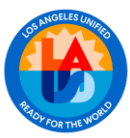

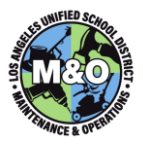

#### Change work order status to Scheduled (SCH)

| 金田              | Work Order           | Tracking   |             |                   |                 |         | Endertwis (D)            | Espots |          |
|-----------------|----------------------|------------|-------------|-------------------|-----------------|---------|--------------------------|--------|----------|
| My Open Service | Call * Find Work Ord | er         | Q 🕶 Select  | Action            | • 🖬 🖬           | 2       |                          |        |          |
|                 |                      |            |             |                   |                 |         |                          |        |          |
| ListView        | Work Order Plane     | WO Details | Assignments | Falure Reporting  | Related Records | Actuals | Satety Plan              | Log    | Deficien |
| ListVerw        | Work Order Plane     | WO Details | Assignments | Failure Reporting | Related Records | Actuals | Safety Plan<br>Parent WO | Log    | Deficien |

A **Change Status** window will appear. Select **Scheduled (SCH)** from the New Status dropdown menu and click on the **OK** button.

| ange status        |                  |                                            |                        |    |   |
|--------------------|------------------|--------------------------------------------|------------------------|----|---|
| Work Order:        | 36765045         | Access to Food Services and Special S      | Services Employee an   |    |   |
| Status WAPPR       |                  | Waiting on approval                        |                        |    |   |
|                    |                  | New Status:                                | Scheduled (SCH)        |    |   |
|                    |                  | Status Date:                               | 9/10/24 10:42 AM       | 13 |   |
|                    |                  | Reason:                                    |                        |    | * |
|                    |                  | Reference WO#:                             | Q                      |    |   |
|                    |                  | Memo:                                      |                        |    |   |
| Print or Email Wor | k Order Report w | hen change status in background selected?  |                        |    |   |
|                    |                  | Change work order status in back ground?   |                        |    |   |
|                    | Notific          | ation E-mail for Work Order Change Status: | jennifer leff@lausd.ne | et |   |

### 22. WORK COMMENCES, FIRST CRAFT CHANGE STATUS OF THE WORK ORDER TO IN PROGRESS (INPRG)

The <u>First Craft</u> on the Job performs this function.

#### Change work order status to In Progress (INPRG)

| Click on the Char             | ngeStatus 🏅                   | icon in the top t                        | oolbar.                 |                   |               |
|-------------------------------|-------------------------------|------------------------------------------|-------------------------|-------------------|---------------|
| A E Work Or                   | der Tracking                  |                                          |                         | Quiletins (0) Ber | orts Bruthe   |
| My Open Service Call 👻 Find W | ork Order 🔍 🔍                 | <ul> <li>Select Action</li> </ul>        | • 🔁 🖬 🥒                 | 0 4 W             |               |
| List View Work Order          | Plans WO Details              | Assignments Failure Reporting            | Related Records Actuals | Safety Plan L     | og Deficienci |
| Class Work Order:             | NORKORDEF<br>18286375 • repla | ace hot and cold water lines in the mail | n building              | Parent WO:        | »             |

A **Change Status** window will appear. Select **In Progress (INPRG)** from the New Status dropdown menu and click on the **OK** button.

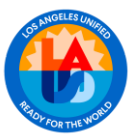

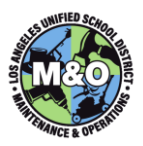

| Work Order:        | 36765045         | Access to Food Services and Special S       | Services Employee an    |   |  |
|--------------------|------------------|---------------------------------------------|-------------------------|---|--|
| Status             | WAPPR            | Waiting on approval                         |                         |   |  |
|                    |                  | * New Status:                               | In progress             |   |  |
|                    |                  | Status Date:                                | 9/10/24 10:42 AM        | 3 |  |
|                    |                  | Reason:                                     |                         | * |  |
|                    |                  | Reference WO#:                              | 0                       |   |  |
|                    |                  | Memo:                                       |                         |   |  |
| Print or Email Wor | k Order Report v | when change status in background selected?  |                         |   |  |
|                    |                  | Change work order status in back ground?    |                         |   |  |
|                    | Notifi           | cation E-mail for Work Order Change Status: | jennifer.leff@lausd.net |   |  |

#### 23. INCREASE / DECREASE PLAN AMOUNT (O2 CHANGE)

First select the **Plans** tab and look under the **Tasks for Work Order** subtab.

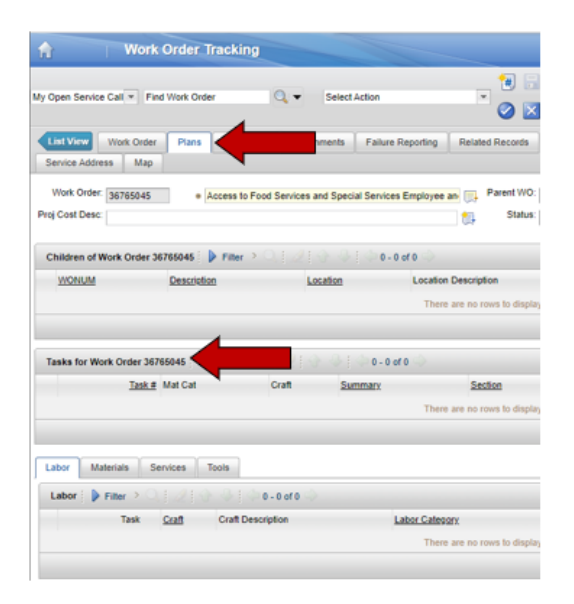

Add an additional task following the naming convention of "O2 CHANGE – XXXXXXX". Replace the xxxxx with what the change is (e.g. INCREASE LABOR / MATERIALS, DECREASE LABOR...)

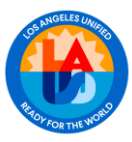

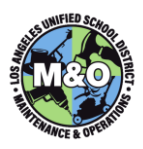

|          | Ta                                  | sk #   | Aat Cat          |      | Craft                                    |                                       | \$       | summary                                                 |          |                                  |                                                                     | 4          |      | Section                                                        | Job T   | ype                                                                                                    |                                   | Est Dur                                          | 51  |
|----------|-------------------------------------|--------|------------------|------|------------------------------------------|---------------------------------------|----------|---------------------------------------------------------|----------|----------------------------------|---------------------------------------------------------------------|------------|------|----------------------------------------------------------------|---------|----------------------------------------------------------------------------------------------------|-----------------------------------|--------------------------------------------------|-----|
| ~        |                                     | 20     |                  |      |                                          |                                       |          | 02 CHANGE - INCREA                                      | SE LABOR | ۲.                               |                                                                     |            |      | 1393                                                           |         |                                                                                                    |                                   | 2:00                                             | N   |
| + Task:  |                                     | 20     | • 0              | CHA  | NGE - IN                                 | CREASE                                | LABOR    | ۹                                                       | 11       | •                                | Cost Center:                                                        | 0001049301 | 0    | Status:                                                        | WAPPR   |                                                                                                    |                                   | GL Accou                                         | nt  |
| Location | S-13913                             |        | » M &            | O AR | EA C3                                    |                                       |          |                                                         | 1        | Estima                           | ted Duration:                                                       | 2:0        | 0    | Ref WO:                                                        | 3829563 | 16 🕕                                                                                                    | »                                 | <ul> <li>Section</li> </ul>                      | in  |
| Asset    |                                     |        | »                |      |                                          |                                       |          |                                                         | 14       | Ca                               | tegory Code:                                                        | MAX        | 0    | Route Code:                                                    | MAX-16  | 0                                                                                                    |                                   | Job Typ                                          | e   |
|          |                                     | Inspe  | ctor:            |      | >>                                       |                                       |          | Measurement D                                           | )ate:    |                                  |                                                                     | 1          |      | Observa                                                        | tion:   |                                                                                                    |                                   |                                                  |     |
|          | Measurer                            | nent P | oint:            |      | >>                                       |                                       |          | Measurement Va                                          | alue:    |                                  |                                                                     | ~          | Inhe | wit Status Chang                                               | ges? 🔽  |                                                                                                    |                                   |                                                  |     |
| Labor    | Filter                              | × Q    | s<br>2           | Tool | 8<br> }   (> 1                           | 1 - 3 of 3                            |          |                                                         |          |                                  |                                                                     |            |      |                                                                |         |                                                                                                    |                                   |                                                  |     |
| Labor    | Fiter                               | > Q    | s<br>  2         | Tool | ls]<br>₽   ∲ 1                           | 1 - 3 of 3                            |          |                                                         |          |                                  |                                                                     |            |      |                                                                |         |                                                                                                    |                                   |                                                  |     |
| Labor    | Fiter                               | × Q    | s<br>2<br>Task   | Tool | is<br>De j 🔶 1<br>Craft                  | 1 - 3 of 3                            | \$       | Craft Description                                       |          | Labor Ca                         | legory.                                                             |            |      | Quantity                                                       |         | H                                                                                                    | lours                             | Rate                                             |     |
| Labor    | Fiter                               | > 0,   | s<br>Dan<br>Task | Tool | ls<br>Graft<br>PLM1                      | 1 - 3 of 3                            | <i>ي</i> | Craft Description<br>Plant Manager I                    |          | Labor Ca                         | fegory<br>Q                                                         |            |      | <u>Quantity</u><br>1                                           |         | H<br>:                                                                                                  | <u>iours</u><br>2:00              | <u>Rate</u><br>54.54                             |     |
| Labor    | Filter                              | > Q    | s<br>Task        |      | Is<br>Craft<br>PLM1<br>PLM1              | 1 - 3 of 3<br>>>>                     | ٩        | Craft Description<br>Plant Manager I<br>Plant Manager I |          | Labor Ca<br>LR<br>LR             | fegory<br>Q                                                         |            |      | <u>Quantity</u><br>1                                           |         | H                                                                                                    | <u>iours</u><br>2:00              | <u>Rate</u><br>54.54<br>54.54                    |     |
| Labor    | Filter                              | × Q    | s<br>Task        | Tool | IS<br>Craft<br>PLM1<br>PLM1              | 1 - 3 of 3<br>>><br>>><br>>>          | <u>ې</u> | Craft Description<br>Plant Manager I<br>Plant Manager I |          | Labor Ca<br>LR<br>LR<br>LR       | ingory<br>C.<br>C.                                                  |            |      | <u>Quantity</u><br>1<br>1                                      |         | H<br>:                                                                                                  | <u>iours</u><br>2:00<br>1<br>2:00 | Rate<br>54.54<br>54.54<br>0.00                   |     |
| Labor    | Filter                              | > Q    | s<br>Task        |      | s<br>Craft<br>PLM1<br>PLM1               | 1 - 3 of 3<br>>><br>>>                | ¢        | Craft Description<br>Plant Manager I<br>Plant Manager I |          | Labor Ca<br>LR<br>LR<br>LR       | fegory<br>Q<br>Q<br>Crew:                                           |            | ) »  | Quantity<br>1<br>1<br>Productive                               | Rate:   | H<br>:<br>:<br>:<br>:<br>:<br>:<br>:                                                                    | 2:00<br>1<br>2:00                 | Rate<br>54.54<br>54.54<br>0.00<br>Burdene        | 0   |
| Labor    | Fiter                               | > Q    | s<br>Task        |      | IS<br>Craft<br>PLM1<br>PLM1              | 1 - 3 of 3<br>>><br>>><br>>>          | <u>ي</u> | Craft Description<br>Plant Manager I<br>Plant Manager I |          | Labor Ca<br>LR<br>LR<br>LR       | legory<br>Q<br>Q<br>Crew:<br>+ Hours:                               |            | ] ≫  | Quantity<br>1<br>1<br>Productive<br>Non Productive             | Rate:   | <u>H</u><br>:<br>:<br>:<br>:<br>:<br>:<br>:<br>:<br>:<br>:<br>:<br>:<br>:<br>:<br>:<br>:<br>:<br>:<br>: | 1<br>2:00<br>1<br>2:00<br>4       | Rate<br>54.54<br>54.54<br>0.00<br>Burdene<br>Pro | 0   |
| Labor    | Filter                              | » (),  | s<br>Task        |      | IS<br>Craft<br>PLM1<br>PLM1              | 1 - 3 of 3<br>>><br>>><br>>>          | \$       | Craft Description<br>Plant Manager I<br>Plant Manager I |          | Labor Ca<br>LR<br>LR<br>LR       | Ergory<br>Q<br>Q<br>Crew:<br>+ Hours:<br>+ Quantity:                |            | ] ≫  | Quantity<br>1<br>1<br>Productive<br>Non Productive<br>Indirect | Rate:   | <u>H</u><br>:<br>:<br>:<br>:<br>:<br>:<br>:<br>:<br>:<br>:<br>:<br>:<br>:<br>:<br>:<br>:<br>:<br>:<br>: | 1<br>2:00<br>1<br>2:00            | Rate<br>54.54<br>54.54<br>0.00<br>Burdene<br>Pro | d d |
| Labor    | Filter<br>Task:<br>Group:<br>Vraft: | > Q    | s<br>Task        |      | IS<br>Craft<br>PLM1<br>PLM1<br>ant Manag | 1 - 3 of 3<br>>><br>>><br>>><br>per I | ÷        | Craft Description<br>Plant Manager I<br>Plant Manager I |          | Labor Ca<br>LR<br>LR<br>LR<br>UR | teoory<br>Q<br>Q<br>Crew:<br>• Hours:<br>• Quantity:<br>dened Rate: | 54.54      | ) »  | Quantity<br>1<br>1<br>Productive<br>Non Productive<br>Indirect | Rate:   | H<br>:<br>:<br>:<br>:<br>:<br>:<br>:<br>:<br>:<br>:<br>:<br>:<br>:<br>:<br>:<br>:<br>:<br>:<br>:        | 2:00<br>1<br>2:00<br>4<br>0       | Rate<br>54.54<br>54.54<br>0.00<br>Burdene<br>Pro | d   |

To decrease the plan amount, remove or reduce the hours or materials that were originally planned.

Print the revised Planner Data Entry and Project Cost Estimate. For the Planner Data Entry, go to **Select Action**, then **Run Reports**.

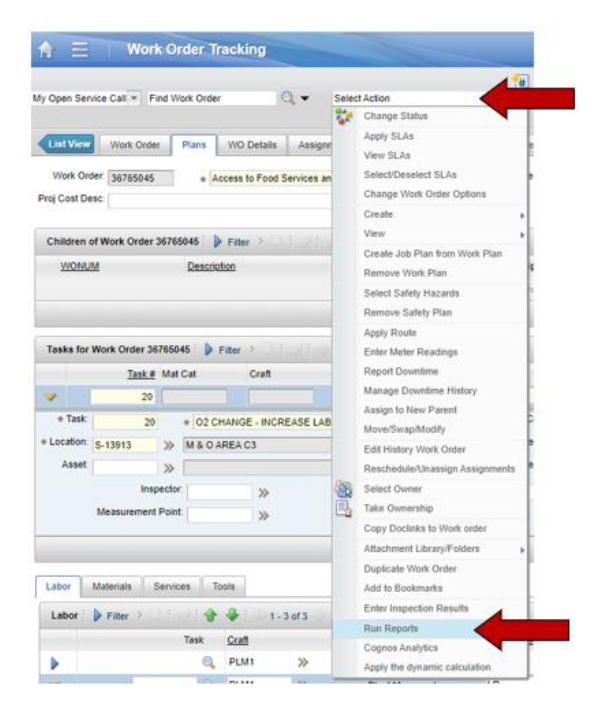

Enter "planner" into the Description search bar and click either Create Report or the parameter itself.

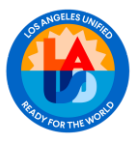

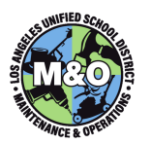

| Reports and Schedules                            |     |
|--------------------------------------------------|-----|
| Reports Schedules                                |     |
| 🔽 Filter 🗧 🔍 🗄 🌽 🖗 🖓 🔆 🗘 1 - 1 of 1 🔷 🔀 Download | : = |
| Description                                      |     |
| planner                                          | -   |
| Planner_Data_Entry                               |     |
| Create Report                                    | I   |

In the Request page, enter, "Y", indicating that yes, you would like the **Print modified (02 Change Worksheet)**, then click **Submit**.

| Parameters              |                                          | , |
|-------------------------|------------------------------------------|---|
|                         |                                          |   |
| Print                   | modified (02 Change Worksheet) (Y or N): |   |
| Schedule                |                                          | 1 |
| Immediate               |                                          |   |
| At this Time            | 100                                      |   |
| Recurring               | 0                                        |   |
| Email                   |                                          | l |
| Schedule format options |                                          |   |

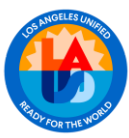

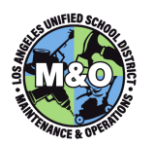

| Los Angeles                                                       | Unified School Distr                                                          | ict                                                                        |                                                         |                                              | Ma<br>O                                 | Existing<br>Facilities<br>intenance<br>&<br>perations |                       |
|-------------------------------------------------------------------|-------------------------------------------------------------------------------|----------------------------------------------------------------------------|---------------------------------------------------------|----------------------------------------------|-----------------------------------------|-------------------------------------------------------|-----------------------|
| Modifie                                                           | d Planner D                                                                   | ata Entry                                                                  |                                                         |                                              | WO<br>Parent WO                         | #3676                                                 | 5045                  |
| School Name<br>SCHOOL SVS-M&O C3(CS                               | Requested By<br>Dwyna Blackmon                                                | Phone R<br>5.                                                              | eported<br>/31/23                                       | Year (*)<br>25                               | G/L Account                             | Cost 0<br>00010                                       | Center (loc)<br>49301 |
| Loc/Asset                                                         | Bldg Ins ID                                                                   | Lead Craft                                                                 |                                                         | Status                                       | Scheduled Date                          | es                                                    |                       |
| S-13913                                                           |                                                                               | MAX                                                                        |                                                         | WAPPR                                        | Start                                   | Finish                                                |                       |
| ocation Description:                                              | M & O AREA C3                                                                 |                                                                            |                                                         |                                              | 1                                       |                                                       |                       |
| Supervisor's Signature                                            |                                                                               | Date                                                                       | Api                                                     | proved By Ot                                 | hers                                    | Date                                                  |                       |
| 0.10.1.                                                           | 1110.0                                                                        | Buy                                                                        | er Line                                                 |                                              |                                         |                                                       | E. d                  |
| Cost Center                                                       | WBS                                                                           | DI ANNER LISE ON                                                           | ram                                                     | ed Labor                                     | unctional Area                          |                                                       | Fund                  |
| Ln Labor Cra                                                      | ft                                                                            | CHARLEN USE ON                                                             | Reg Rate                                                | OT Rate                                      | Reg Hrs                                 | OT Hrs                                                | Labor Est             |
|                                                                   | -                                                                             | Estimate                                                                   | d Material                                              |                                              |                                         |                                                       |                       |
| Ln Type Cra                                                       | ft                                                                            |                                                                            | Material                                                | Contract                                     | Other                                   | Mileage                                               | Imprest               |
| HOURS:                                                            | 0.00 CONTRACT                                                                 | T:                                                                         | Indi                                                    | rect Labor Ch                                | arge:                                   |                                                       | \$0.00                |
| LABOR:                                                            | MILEAGE                                                                       | 8                                                                          | Non-F                                                   | rod Labor Ch                                 | arge:                                   |                                                       | \$0.00                |
| MATERIALS:                                                        | IMPREST                                                                       | D:                                                                         | Indired                                                 | t Material Ch                                | arge:                                   |                                                       | \$0.00                |
| OTHER:                                                            | SUB TOTAL                                                                     | .: \$0.00                                                                  |                                                         | (***) TO                                     | DTAL:                                   |                                                       | \$0.00                |
| Fiscal Year where include FUNDI<br>* * * Total = Sub Transmission | en W.O. was changed to<br>ED, INPRG, FCOMP, COMP<br>atal + Indirect Labor (Re | FUNDED or later status,<br>9, WINSP, PCOMP, REWO<br>g and OT) + Non-Produc | else if not yet f<br>RK, SCH, or CL(<br>tive Labor (Reg | funded, current f<br>DSE.<br>and OT) + Indir | fiscal year. Post-funde<br>ect Material | d W.O. status                                         | es assumed to         |
| Sep 10, 2024, 11:14 AM Rej                                        | port Filename: Planner_Do                                                     | ta_Entry.rptdesign                                                         |                                                         |                                              |                                         |                                                       |                       |

When acquiring your **Project Cost Estimate** Report, go to **Select Action**, then **Run Reports**.

| Open Se            | ervice Call * Fi                      | nd Work Order     | 0                | Selec | t Action                                                                                |
|--------------------|---------------------------------------|-------------------|------------------|-------|-----------------------------------------------------------------------------------------|
|                    |                                       |                   |                  | 2     | Change Status                                                                           |
| List Vic<br>Work C | Work Order<br>Order: 36765045<br>Desc | e Plans WO        | Details Assign   |       | Apply SLAs<br>View SLAs<br>Select/Deselect SLAs<br>Change Work Order OpSons<br>Create • |
| Childre            | n of Work Order                       | 36765045 D Filter | AND REAL         |       | View >                                                                                  |
| WON                | <u>IUM</u>                            | Description       |                  |       | Create Job Plan from Work Plan<br>Remove Work Plan                                      |
|                    |                                       |                   |                  |       | Select Safety Hazards                                                                   |
|                    |                                       |                   |                  |       | Remove Safety Plan                                                                      |
|                    |                                       |                   |                  |       | Apply Route                                                                             |
| Tasks fo           | or Work Order 36                      | 765045 👂 Filter   | 2 - A Badding    |       | Enter Meter Readings                                                                    |
|                    | <u>Task #</u>                         | Mat Cat           | Craft            |       | Report Downtime                                                                         |
| 1                  | 20                                    |                   |                  |       | Manage Downtime History                                                                 |
| + Tasi             | K 20                                  | + 02 CHANG        | E - INCREASE LAB |       | Assign to New Parent                                                                    |
| Location           | n: S-13913                            | > M& OAREA C      | 3                |       | Edit History Work Order                                                                 |
| Asse               | đ                                     | » 0               |                  |       | Reschedule/Unassign Assignments                                                         |
|                    | Insp                                  | ector:            | **               | 188   | Select Owner                                                                            |
|                    | Measurement                           | Point             |                  | B     | Take Ownership                                                                          |
|                    |                                       |                   | "                |       | Copy Doclinks to Work order                                                             |
|                    |                                       |                   |                  |       | Attachment Library/Folders                                                              |
|                    |                                       |                   |                  |       | Duplicate Work Order                                                                    |
| Labor              | Materials S                           | Services Tools    |                  |       | Add to Bookmarks                                                                        |
| Labor              | Filler                                | 4.8               | 1-3 of 3         |       | Enter Inspection Results                                                                |
|                    |                                       | Task <u>Craf</u>  | 1<br>11 >>>      |       | Run Reports<br>Cognos Analytics                                                         |
|                    |                                       | The PLAN          |                  |       | Apply the dup apple calculation                                                         |

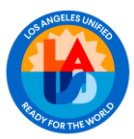

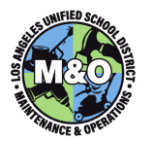

Enter "cost estimate" into the **Description** search bar and click either **Create Report** or the parameter itself.

| Reports    | Schedules         |                        |    |
|------------|-------------------|------------------------|----|
| V Filter   | > 🔍 🦼 👘           | 1 - 1 of 1 G& Download | := |
| Descriptio | •                 | 1                      |    |
| cost estim | ale               |                        |    |
| Project C  | ost Estimate - No | Parameters Version     |    |

Click **Submit** on the **Request Page**. This will open the **Modified Project Cost Estimate** Form. Hand write in the Original Cost and the Additional Funds Needed.

|                                                                                                    | of 2                                                                                                    | 1 10 0 0                                                                                                    | 1¢1                                                                                               | 17                                                                       | 1                                                                                          | 1                                                                                                    | -                                                          |                                                                      |                                                                                         |                                                                                                    |                                                                                                    |
|----------------------------------------------------------------------------------------------------|----------------------------------------------------------------------------------------------------|----------------------------------------------------------------------------------------------------|---------------------------------------------------------------------------------------------------|--------------------------------------------------------------------------|--------------------------------------------------------------------------------------------|----------------------------------------------------------------------------------------------------|------------------------------------------------------------|----------------------------------------------------------------------|-----------------------------------------------------------------------------------------|----------------------------------------------------------------------------------------------------|----------------------------------------------------------------------------------------------------|
| Lord Lord                                                                                                    | ngeles Unified                                                                                                    | School District                                                                                                    |                                                                                                   |                                                                          |                                                                                            |                                                                                                    |                                                            |                                                                      |                                                                                         | Ex<br>Fac<br>Mainter<br>Opera                                                                                                    | isting<br>filities<br>nance<br><u>6</u><br>ations                                                                |
| Mo                                                                                                    | dified P                                                                                                    | roject Co                                                                                                    | ost Es                                                                                            | stim                                                                     | ate                                                                                        | 8                                                                                                    |                                                            |                                                                      | W.O.#                                                                                   | # 3676                                                                                                    | 5045                                                                                                    |
| School Name:<br>Cost Center:<br>Requester Name:                                                                                                    |                                                                                                    | SCHOOL SVS<br>0001049301                                                                                                    | 5-M&O C3                                                                                          | (CS                                                                      |                                                                                            |                                                                                                    |                                                            | Title:                                                               | Comp                                                                                    | lex Name                                                                                                    | ы                                                                                                    |
| Date of Request:                                                                                                    | 5/31/23                                                                                                    | Date of E                                                                                                    | stimate:                                                                                          | 9/10/2                                                                   | 24                                                                                         | Phor                                                                                                    | ne:                                                        |                                                                      | 1, 20                                                                                   | 24                                                                                                    | 1                                                                                                    |
|                                                                                                    |                                                                                                    |                                                                                                    |                                                                                                   |                                                                          |                                                                                            |                                                                                                    |                                                            | 1440.00                                                              | al Woods to                                                                             | and a set of the set of the set o |                                                                                                    |
| Estimate includes 1     All labor is fully wa<br>Material is factory :<br>Prinal cost may incr<br>Project will not be :<br>All changes to the i<br>approval must be ob<br>Estimate includes f<br>iste administrator.<br>- Costs, including fini<br>urrently in place.                                                                                                    | ability, workma<br>rrantied<br>warrentied<br>ease due to unfi<br>scheduled until<br>project which at<br>tained prior to t<br>ringe benefits fi<br>nge benefits, m                                                            | in's compensatio<br>foreseen conditio<br>an estimate for<br>ffect the cost wil<br>the start of work<br>for employees pe<br>lay appear seven               | n and mo<br>ns or cha<br>n is signe<br>l be revie<br>forming<br>al months                         | tor vehi<br>d by the<br>wed on<br>the wor<br>s after p                   | icle insi<br>the sco<br>e site ai<br>a separ<br>k. All p<br>roject h                       | urance.<br>ope of w<br>dministr<br>rate for<br>roject o<br>has beer                                                   | vork.<br>rator<br>m by t<br>osts w                         | Addition<br>he site adv<br>li be charro<br>pleted. Thi               | al Funds fo<br>Total o<br>ministrator.<br>ged to the l                                  | The site a funding lin                                                                                                    | \$10,000.<br>administrator's<br>ne(s) provided b<br>inting system                                                |
| Estimate includes I<br>All labor is fully wa<br>Material is factory i<br>Project will not be :<br>All changes to the i<br>approval must be ob<br>Estimate includes f<br>site administrator.<br>- Costs, including frii<br>currently in place.                                                                                                    | iability, workma<br>rrantied<br>warrantied<br>ease due to unti<br>scheduled until<br>project which al<br>tained prior to t<br>ringe benefits f<br>nge benefits, m                                                            | en's compensation<br>an estimate for<br>ffect the cost will<br>the start of work<br>or employees per<br>any appear seven<br>Scho                          | in and mo<br>ins or cha<br>in is signe<br>to revie<br>forming<br>al months<br>of Desig            | tor vehi<br>d by the<br>wed on<br>the wor<br>after p<br>nated F          | icle insu<br>the sco<br>e site at<br>a separ<br>k. All p<br>troject f                      | urance.<br>ope of w<br>dministr<br>rate forr<br>roject o<br>has beer<br>a <u>Sourc</u>                                | nork.<br>mator<br>m by t<br>osts w<br>n comp               | Addition<br>he site adr<br>li be chan<br>pleted. Thi                 | al Funds N<br>Total (<br>ministrator<br>ged to the I<br>is is due to                    | The site a funding lin                                                                                                    | \$10,000.<br>administrator's<br>ie(s) provided b<br>inting system                                                |
| Estimate includes 1     All labor is fully wa<br>Material is factory v<br>Prinal cost may incr<br>Project will not be:<br>all changes to the;<br>approval must be ob<br>Estimate includes f<br>its administrator.<br>Costs, including fri<br>currently in place.<br>Cost (<br>Cost ( | iability, workma<br>rrantied<br>warrantied<br>ease due to uni<br>scheduled until<br>tained project which al<br>tained project which al<br>tained project to<br>ringe benefits f<br>nge benefits, m<br><u>Center</u><br>49301 | an's compensatio<br>foreseen conditio<br>an estimate for<br>ffect the cost will<br>for employees pe<br>nay appear seven<br>sky appear seven<br>scho<br>or | in and mo<br>ins or cha<br>in is signe<br>l be revie<br>the<br>rforming<br>al months<br>tol Desig | itor vehi<br>d by the<br>wed on<br>the work<br>after p<br>nated F<br>WB  | icle insu<br>the soc<br>a separ<br>k. All p<br>roject f<br>Funding<br>(SAF                 | urance.<br>ope of w<br>dministr<br>roject o<br>has been<br>a Sourc<br>Project                                         | vork.<br>nator<br>m by t<br>osts w<br>n comp<br>ce<br>ct)  | Addition<br>he site adr<br>il be charo<br>sleted. Thi                | ministrator.<br>ged to the l<br>s is due to                                             | The site a funding lin the accou                                                                                                    | \$10,000.<br>administrator's<br>ne(s) provided b<br>nting system<br><b>m (reqd)</b>                              |
| Estimate includes I     All labor is fully wa     Material is factory v     Final cost may incr     Project will not be     All changes to the i     paproval must be ob     Estimate includes f     the administrator.     Costs, including fri     currently in place.     Cost C     Cost C     Cost C     Cost C                                                                                                    | iability, workma<br>rrantied<br>warrantied<br>ease due to uni<br>scheduled until<br>project which al<br>trained prior to to<br>ringe benefits finge benefits, m<br>Center<br>49301<br>Igsts                                  | an's compensatio<br>foreseen conditio<br>an estimate form<br>ffect the cost will<br>be start of work<br>for employees pe<br>avy appear seven<br>Scho      | in and mo<br>mis or cha<br>mis signe<br>to be revie<br>to<br>rforming<br>al months<br>tol Desig   | tor vehi<br>d by the<br>wed on<br>the work<br>s after p<br>nated F<br>WB | the soc<br>e site a<br>a separ<br>k. All p<br>roject f<br>Fundin<br>(SA)                   | urance.<br>ope of w<br>dministr<br>rate forr<br>roject o<br>has beer<br><b>g Sourc</b><br><b>P Projec</b><br>a digits | rork.<br>rator<br>m by t<br>osts w<br>n comp<br>se<br>ct)  | Addition<br>he site adr<br>ill be charry<br>pleted. Thi              | al Punds fi<br>Total (<br>ministrator.<br>ged to the l<br>s is due to<br>and            | The site a funding lin the accou                                                                                                    | \$10,000.<br>edministrator's<br>ine(s) provided b<br>inting system<br><b>m (reqd)</b><br>digits of<br>intil Area |
| Estimate includes 1<br>All labor is fully wa<br>Material is factory i<br>Final cost may incr<br>Project will not be i<br>sporoval must be ob<br>Estimate includes f<br>Estimate includes f<br>Costs, including fini<br>jurrently in place.<br>Cost C<br>00010<br>10 d                                                                                                    | iability, workma<br>rrantied<br>warrantied<br>ease due to uni<br>scheduled until<br>tained prior to t<br>ringe benefits f<br>nge benefits, m<br>Center<br>49303<br>Igas<br>parer Signatur                                    | an's compensation<br>on estimate form<br>frect the cost with<br>the start of work<br>for employees per<br>any appear seven<br>schoor<br>or<br>or<br>re    | in and mo<br>in sor cha<br>is signed<br>if or revie<br>af months<br>of Desig                      | tor vehi<br>d by the<br>wed on<br>the work<br>after p<br>mated F<br>WB   | idle insu<br>the soc<br>e site ar<br>a separ<br>k. All p<br>roject f<br>Funding<br>is (SAF | urance.<br>ope of w<br>dministr<br>roject o<br>has beer<br><b>a Sourc</b><br><b>P Proje</b>                           | rork.<br>rator<br>m by t<br>osts w<br>n comp<br>ct)<br>Rec | Addition<br>he site adr<br>ill be chargoleted. This<br>pletted. This | al Punds N<br>Total i<br>ministrator.<br>ged to the l<br>s is due to<br>and<br>ignature | The site a<br>Aunding lin<br>the accou<br>Program                                                                                                    | \$10,000.<br>administrator's<br>In(s) provided b<br>Inting system<br>(reqd)<br>digits of<br>Intil Area<br>Date   |

Get approvals and submit to clerical for the changes to be interfaced

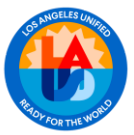

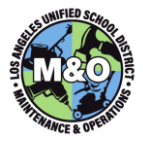

#### 24. WORK COMPLETE, LEAD LABOR GROUP INSERT ACTUAL FINISH DATE ON WORK ORDER AND CHANGE WORK ORDER STATUS TO FIELD COMPLETE (FCOMP)

The Lead Labor Group performs these functions.

#### Insert the Cost. Actual Finish date to the work order.

| Start                                    | -           | Finish                                    | - |
|------------------------------------------|-------------|-------------------------------------------|---|
| Target / Planning Start: 4/15/24 7:00 AM | 1           | Target / Planning Finish: 5/31/24 7:30 AM |   |
| Scheduled Const. Start: 6/3/24 6:00 AM   | 1           | Scheduled Const. Finish: 6/28/24 2:30 PM  |   |
| Const. Actual Start: 6/3/24 6:00 AM      | <b>11</b> 0 | Const. Actual Finish: 6/28/24 2:30 PM     |   |
| Close Out Start:                         | 10          | Close Out Finish:                         |   |
| Start No Earlier Than:                   | 1           | Finish No Later Than:                     |   |
| Duration: 2:00                           |             | Predecessors:                             | > |
| Time Remaining:                          |             | Include Tasks in Schedule?                |   |
| Activity Type:                           | 9           | Work Group:                               |   |
|                                          |             |                                           |   |

#### Change work order status to Field Complete (FCOMP)

Click on the Change Status <sup>1</sup> icon in the top toolbar.

|             | Work C                                | Order T                        | racking                      |                              |                   |                 |         | Bulletins: (0)                            | <u>R</u> eports |             |
|-------------|---------------------------------------|--------------------------------|------------------------------|------------------------------|-------------------|-----------------|---------|-------------------------------------------|-----------------|-------------|
| All Records | ▼ Find                                | Work Order                     | r (                          | 🕹 🔹 Select                   | Action            | • 🔁 🗟           | 24      | •                                         | +               |             |
| List View   | Nork Order                            | Plans                          | WO Details                   | Assignments                  | Failure Reporting | Related Records | Actuals | Safety Plan                               | Log             | Deficiencie |
|             | Class:<br>Work Order:<br>Cost Center: | WORKOF<br>37558903<br>00018768 | RDEF<br>8 * Ri<br>801 Q, MOR | &R Roof Blowoff @<br>NROE SH |                   | Restrooms.      | ļ       | Parent WO<br>* Work Type<br>* WO Priority | CM              | >><br>0     |

A Change Status window will appear. Select Field Complete (FCOMP) from the New Status dropdown menu and click on the OK button.

| Work Order:       | 37558903         | R&R Roof Blowoff @Football field Visit    | tor Restrooms.          |     |  |
|-------------------|------------------|-------------------------------------------|-------------------------|-----|--|
| Status            | WPLAN            | Waiting on Planning (WPLAN)               |                         |     |  |
|                   |                  | + New Status                              | Field Complete (FCOMP)  |     |  |
|                   |                  | Status Date                               | 9/10/24 11:39 AM        | 103 |  |
|                   |                  | Reason                                    |                         |     |  |
|                   |                  | Reference WO#                             | a,                      |     |  |
|                   |                  | Memo                                      |                         |     |  |
| rint or Email Wor | k Order Report v | hen change status in background selected? |                         |     |  |
|                   |                  | Change work order status in back ground?  |                         |     |  |
|                   | Notifi           | ation E-mail for Work Order Change Status | jennifer left@lausd net |     |  |

25. SUB LABOR GROUP(S) RETURNS THE COMPLETED JOB PACKAGES TO THE LEAD LABOR GROUP. LEAD LABOR GROUP PROCESS ALL PAPERWORK AND CHANGE WORK ORDER STATUS TO WAITING ON INSPECTION (WINSP) AND RETURN PACKAGE TO CPM

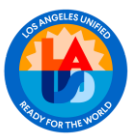

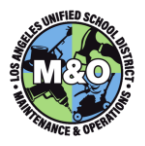

The Lead Labor Group performs these functions.

Review completed job packages, process all paperwork (purchase orders, invoices, etc...).

#### Change work order status to Waiting for Inspection (WINSP)

| Click or    | the Ch         | nange      | e Sta | atus 🚏            | icon in the               | top tool        | bar.                          |               |     |              |
|-------------|----------------|------------|-------|-------------------|---------------------------|-----------------|-------------------------------|---------------|-----|--------------|
| A E         | Work C         | Order Tr   | ackin |                   |                           |                 |                               | galletina (0) |     |              |
| All Records | * Find         | Work Order |       | Q 🔹 Sele          | ct Action                 | <mark></mark> O | <ul><li>∠</li><li>∠</li></ul> | \$ \$ ¥       | •   |              |
| List View   | Work Order     | Plans      | WO De | tails Assignments | Failure Reporting         | Related Record  | s Actuals                     | Safety Plan   | Log | Deficiencies |
|             | Class          | WORKOR     | DEF   |                   |                           |                 |                               | Parent WO     |     | >>           |
|             | Work Order:    | 37558903   | 1     | R&R Roof Blowof   | @Football field Visitor I | Restrooms       | (III)                         | * Work Type   | CM  |              |
|             | * Cost Center: | 00018768   | 01 🔍  | MONROE SH         |                           |                 |                               | * WO Priority |     | 1 0          |

A **Change Status** window will appear. Select **Waiting for Inspection (WINSP)** from the New Status dropdown menu and click on the **OK** button.

| hange Status      |                  |                                             |                          |        |    |
|-------------------|------------------|---------------------------------------------|--------------------------|--------|----|
| Work Order:       | 37558903         | R&R Roof Blowoff @Football field Visit      | or Restrooms.            | Ļ      |    |
| Status:           | WPLAN            | Waiting on Planning (WPLAN)                 |                          |        |    |
|                   |                  | New Status:                                 | Waiting on Inspection (W | (INSP) |    |
|                   |                  | Status Date:                                | 9/10/24 11:42 AM         | 10     |    |
|                   |                  | Reference WO#                               | Q                        |        |    |
|                   |                  | Memo:                                       |                          |        |    |
| rint or Email Wor | k Order Report v | when change status in background selected?  |                          |        |    |
|                   |                  | Change work order status in back ground?    |                          |        |    |
|                   | Notific          | cation E-mail for Work Order Change Status: | jennifer leff@lausd.net  |        | -  |
|                   |                  |                                             |                          |        | ок |

Route completed job packages to the CPM.

# 26. CPM VERIFIES THE JOB IS COMPLETE AND CHANGE THE WORK ORDER STATUS TO COMPLETE (COMP)

The CPM or Designee performs these functions.

Verify job is complete.

#### Change work order status to Complete (COMP)

Click on the Change Status 😵 icon in the top toolbar.

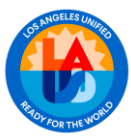

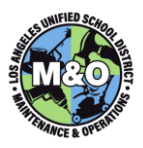

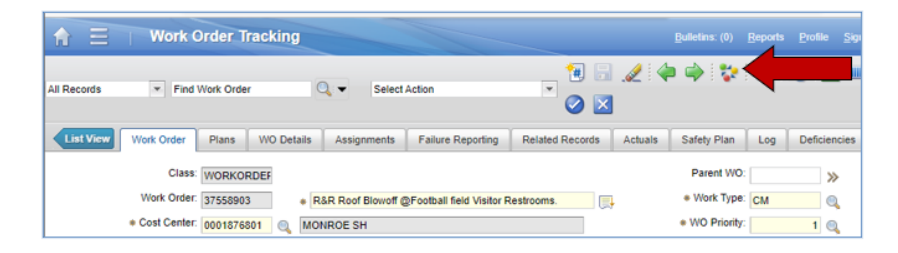

A **Change Status** window will appear. Select **Complete (COMP)** from the New Status dropdown menu and click on the **OK** button.

| Work Order        | 37558903         | R&R Roof Blowoff @Football field Visitor Restrooms.<br>Wating on Planning (WPLAN) |                       | 5. |   |  |  |
|-------------------|------------------|-----------------------------------------------------------------------------------|-----------------------|----|---|--|--|
| Status:           | WPLAN            |                                                                                   |                       |    |   |  |  |
|                   |                  | + New Status:                                                                     | Completed (COMP)      |    | - |  |  |
|                   |                  | Status Date:                                                                      | 9/10/24 11 42 AM      | 13 |   |  |  |
|                   |                  | Reason                                                                            |                       |    | w |  |  |
|                   |                  | Reference WOW                                                                     | Q,                    |    |   |  |  |
|                   |                  | Memo                                                                              |                       |    |   |  |  |
| rint or Email Wor | k Order Report v | hen change status in background selected?                                         |                       |    |   |  |  |
|                   |                  | Change work order status in back ground?                                          |                       |    |   |  |  |
|                   | Notifi           | ation E-mail for Work Order Change Status                                         | jennifer.left@lausd.n | et |   |  |  |

Route Job Package to Clerical Department for filing. The file retention for a Planned Job should be 5 years. If the Planned Job is for a construction project, the file retention should be 10 years.

Maximo will verify that there are no pending transactions. If there are none, the system will move the work order status to **CLOSE**. If any open transactions exist, the system will change the status to **COMPRJCT**. The error message will identify the open transaction/s. When the transaction/s are closed, the system will move work order to the **CLOSE** status

Should you have any questions on the guide, please contact the Maximo Team at Maximo Team@laschools.net.

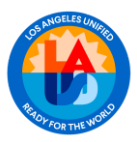

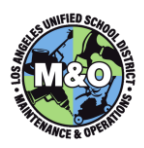